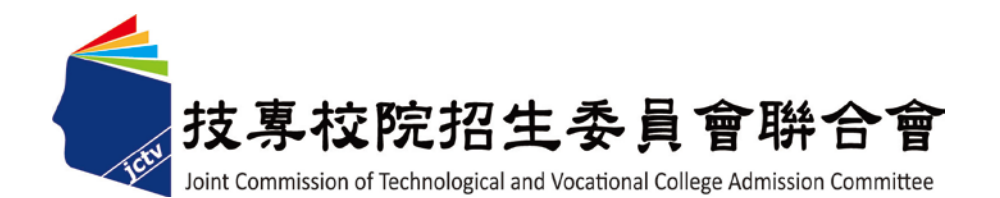

# 107 學年度科技校院日間部 四年制申請入學聯合招生委員會

個別報名系統使用手冊

中華民國107年2月

| -        | ` | 注意事項1     |
|----------|---|-----------|
| <u>-</u> | ` | 首頁2       |
| Ξ        | ` | 報名繳費帳號查詢3 |
| 四        | ` | 繳費入帳查詢9   |
| 五        | ` | 個別報名11    |

一、注意事項:

# ※請留意※

四技申請入學生招收對象為「普通高中生」
 若學生為「職業類科」,請勿逕行報名。

- (一)報名繳費帳號僅限繳費1次,繳費完成後,即不得更改,請務必審慎考量欲申請 之校系(組)、學程後,再行繳費。
- (二)報名費須1次繳足欲申請校系(組)、學程數之金額,不得分次繳納。
- (三) 確認繳費入帳後再進行個別報名。
- (四)申請生至多可申請5個校系(組)、學程為限,但各校得限制申請生僅能申請 該校1個系(組)、學程,請參閱簡章第VII~VIII頁「招生學校區位及是否僅 限選填1系(組)、學程一覽表」。
- (五)請自行檢查第二階段報名校系(組)、學程之複試日期(簡章附錄三),以避免時間衝突。
- (六)一般申請生每申請1個校系(組)、學程報名費為新臺幣100元整;低收入戶申請生免繳費;中低收入戶申請生減免60%(低收入戶或中低收入戶資格,請參閱簡章第2頁)。
- (七)為避免解析度不足造成資訊顯示不齊全,或檔案無法上傳下載等問題,請勿使 用手機及平板電腦進行個別報名。
- (八)經網路報名完成後,即不得再上網更改或重新報名,請務必審慎考慮欲申請之 校系(組)、學程後,再行送出資料。
- (九)網路報名期間若遇任何問題,每日請於8:30至17:00洽詢本委員會。
   電話:(02)2772-5333分機214、215。

### 二、首頁

(一)請至107學年度四技申請入學委員會網站 https://www.jctv.ntut.edu.tw/caac/,網頁右上 方【考生作業系統】進入「個別報名系統」。

| 友子校院招生会員會時合會 | 科技校院日間部四年制申請入學聯合招生委員會                                                         |
|--------------|-------------------------------------------------------------------------------|
|              | 科技校院日間部四年制申請入學聯合招生                                                            |
| 107學 年度      | 重要日程   簡章查詢與下載   委員學校作業系統   高中職學校作業系統   考生作業系統                                |
| 1. 最新消息      | 最新消息                                                                          |
| • 重大變革事項     |                                                                               |
| • 考生資訊       | 【重大變革事項】                                                                      |
| • 高中職學校資訊    |                                                                               |
| • 委員學校資訊     | 目則向無訊息                                                                        |
| • 其他資訊       |                                                                               |
| 2. 招生學校      | 【考生資訊】                                                                        |
| 3. 規章辦法      | 106.10.13 107學年度四技申請入學管道重要日程表,請至「 重要日程 」下載。                                   |
| 4. 重要日程      | 106.10.03 107學年度學科能力測驗報名時間為106.10.27( <u>五</u> )-106.11.9(四),請至大學入學考試中心網站(網址: |
| 5 堂見問題       | http://www.ceec.edu.tw )查詢                                                    |

|                      | 考生作業系統 | ĉ                                                                           |
|----------------------|--------|-----------------------------------------------------------------------------|
| 作業系統名稱               |        | 開放時間                                                                        |
| 個別報名系統               | 操作手册   | 107.3.19 (星期一) 10:00 起至<br>107.3.23 (星期五) 17:00 止                           |
| 第一階段篩選結果查詢           |        | 107.3.29(星期四)10:00起                                                         |
| 第二階段複試「書審資料上傳系<br>統」 | 操作手册   | 【練習版】<br>107.3.23(星期五)起至<br>107.3.26(星期一)止<br>【正式版】<br>107.3.29(星期四) 10:00起 |
| 第二階段複試及繳交資料收件查詢      |        | 107.3.30(星期五)10:00起                                                         |
| 第二階段複試資訊             |        |                                                                             |
| 第二階段複試榜單連結           |        |                                                                             |
| 第二階段報到備取遞補名單查詢       |        | 107.5.18(星期五)13:00 起至<br>107.5.21(星期一)17:00止                                |

(二) 點選「個別報名系統」即開啟「個別報名系統」頁面。

| 107導<br>個牙<br>本會網路系統維護時間為每日17 | 基年度科技校院日間部四年制申請入學聯合招生<br><b>引報名系統</b><br>主辦單位/技專校院招生委員會聯合會<br>:00~17:30,請儘量遴先於該時段作業。為遴先操作本系統時發生錯誤,建議使用 <u>Chrome</u> 或 <u>FireFor</u> 瀏覽器,最佳瀏覽解析度為 1024 * 768。 |
|-------------------------------|----------------------------------------------------------------------------------------------------|
| 下載專區                          | 個別報名流程說明                                                                                                    |
| 造字申請表<br>退費申請表                | 請依左側功能選項完成個別報名                                                                                                    |
| 操作手冊                          | 報名繳費帳號<br>查詢 (請先至銀行繳費) 個別報名<br>(繳費入帳查詢 (繳費入帳後)                                                                                                    |
| 報名總實帳號宣詞<br>總費入帳查詢<br>個別報名    | 繳費≠報名完成!                                                                                                    |
| 隱私權保護政策聲明                     | 必須登入報名系統,填寫並確定送出申請志願後,才算完成。                                                                                                    |
|                               | ※報名費須1次繳足欲申請校系(組)、學程數之金額,不得分次繳納※<br>應屆畢業生參加學校集體報名,若因故不及辦理者,可於個別報名期間採<br>個別報名程序自行報名,惟如有已參加學校集體報名之申請生另行個別重複<br>報名時,概以學校集體報名所登錄之資料為準,且不予退費。                       |

#### 三、報名繳費帳號查詢

(一)在「個別報名系統」畫面的左側功能選項中,點選【報名繳費帳號查詢】,進入查詢畫面。 ※報名費須1次繳足欲申請校系(組)、學程數之金額,不得分次繳納。

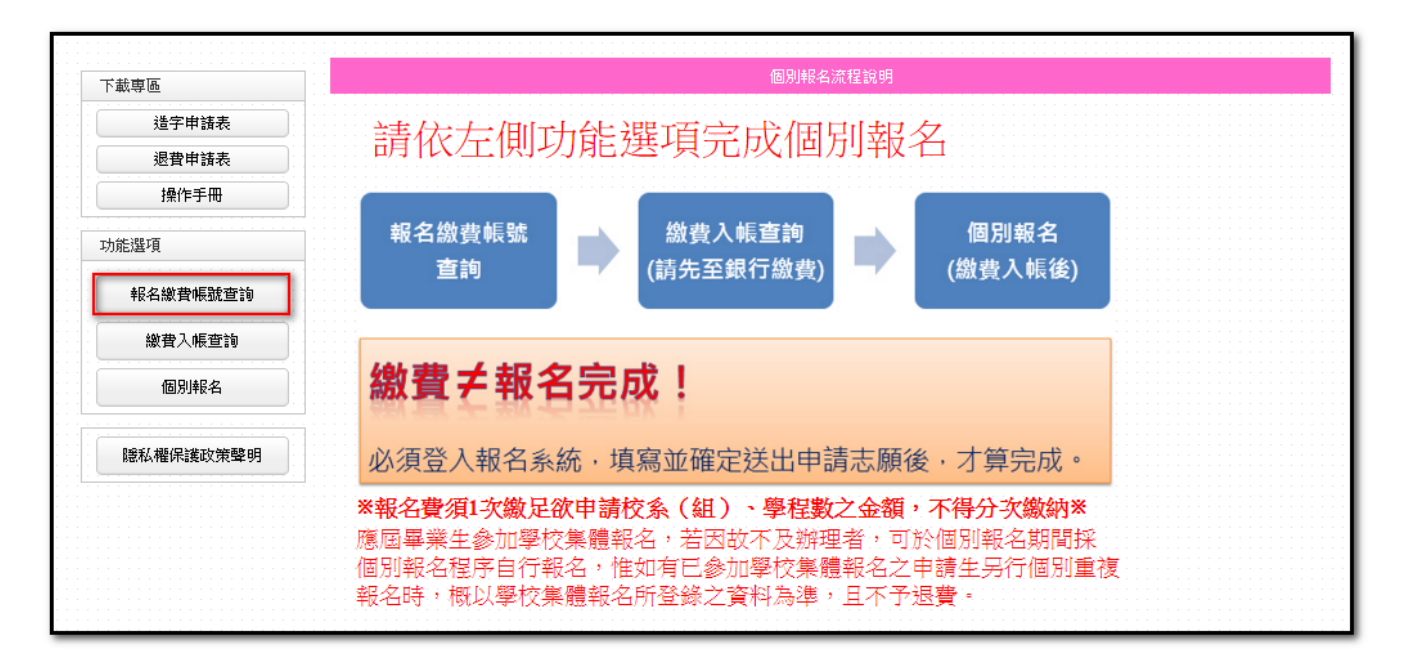

(二)查詢前,申請生須先進行報名資格自我審查,點選符合申請之報名資格,符合字樣 出現後點選下一步。

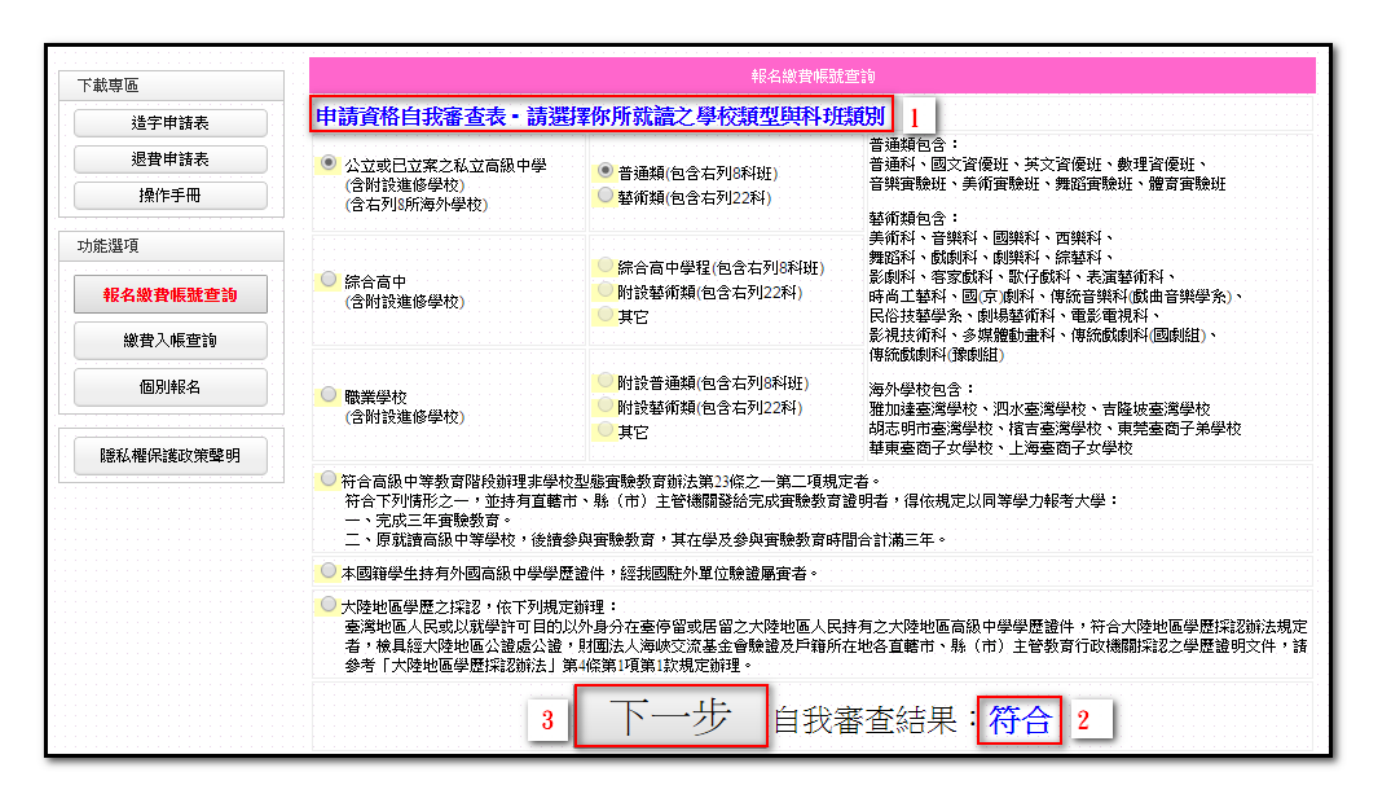

 (三)請閱讀「注意事項」,閱讀完畢後請先勾選□我已詳細閱畢,再點選閱畢,查詢繳 費帳號,進入【報名繳費帳號查詢】。

| 下載真區      | 報名總費帳號查詢                                                                                                    |
|-----------|----------------------------------------------------------------------------------------------------|
| 造字申請表     | 注意事項                                                                                                    |
| 退費申請表     | 1. 數費期間:107年3月19日(星期一) 10:00至107年3月22日(星期四) 24:00止。<br>離々期間:107年3月19日(星期一) 10:00至107年3月22日(星期四) 24:00止。                                                                                                    |
| 操作手冊      | 2. 報名方式: 一律網路報名,網址https://www.jetv.ntut.edu.tw/caac/。「個別報名系統」於報名期間內24小時開放,最後1日【107                                                                                                    |
| 功能選項      | 年3月23日(星期五)) 僅至17:00止, 為避免網路壅塞,請儘早上網報名, 逾期戰不受理。<br>3.申請生至多可申請5個校系(組)、學程為限,但各校得限制申請生僅能申請該校1個系(組)、學程,請參閱本簡章第<br>VII~VIII頁「招生學校區位及是否僅限選項1系(組)、學程一覽表」,並自行檢查第二階段報名校系(組)、學程之複試日                                      |
| 報名繳費帳號查詢  | 期(本簡章附錄三),以避免時間衝突。<br>4. 一般申請生毎申請1個校系(組)、學程報名費為新臺幣100元整;低收入戶申請生免繳費;中低收入戶申請生減免60%(低收                                                                                                    |
| 繳費入帳查詢    | 入戶或中低收入戶資格,請參閱本簡章第2頁)。<br>5.(1)網路報名登錄個人資料若有電腦各種輸入法均無法產生之罕見字時,請先以全形「*」代替,再填妥「造字申請表」後傳真                                                                                                    |
| 個別報名      | 至本委員會。傳真電話:(02)2773-8881,並於傳真後9:00至17:00,以電話:(02)2772-5333分機211、213、214、215,確認傳<br>真資料是否收到。(造字申請表,請至https://www.jctv.ntut.edu.tw/caac/下載)<br>(2)本委員會造字完成後,由本委員會印製之試務相關資料(加強名表、成績單及錄取後之相關資訊),將會顯示正確的空見          |
| 隱私權保護政策聲明 | 字,惟因申請生個人電腦顯示器及印表機之不同,仍會造成「缺字」現象,請不必擔心。<br>6.申請生至本委員會網站「個別報名系統」所登錄之身分證統一編號(或居留證統一證號)及學科能力測驗准考證號碼,必須與<br>報名大考中心107學年度學科能力測驗的號碼相同(英文字母部分請直接輸入,不須作任何轉換)。<br>7.經網路報名完成後,即不得再上網單改或重新報名,請落必審值考慮於申請之校系(組)、學程後,再行送出資料。 |
|           | <ol> <li>第二階段複試通知,由各校寄發或在各校網站公告,若過各校寄發第二階段複試通知日期,且尚未接獲相關通知者,請主動<br/>至各校網站查詢或與各校聯繫。</li> <li>網路報名期間結遇任何問題,每日請於8:30至17:00洽詢本委員會。電話: (02) 2772-5333分機211、215。</li> </ol>                                          |
|           | 10.應屆畢業生應參加學校集體報名,若因故不及辦理者,可於個別報名期間採個別報名程序自行報名,惟若已參加學校集體報<br>名之申請生又另行個別報名時,概以學校集體報名所登錄之資料為準,且不予甚費。                                                                                                    |
|           | ✓ 我已詳細關畢 閉果, 否前繳費帳號                                                                                                    |
|           |                                                                                                    |

(四)隱私權保護政策聲明:基於個人資料保護法規定,請申請生詳加閱讀相關聲明內容, 勾選□同意提供本人之個人資料予技專校院招生委員會聯合會作為招生相關工作目的使用,點選進行報名。

| 下載專區      | 至2月18日1日1日1日1日1日1日1日1日1日1日1日1日1日1日1日1日1日1日                                                                                                    |
|-----------|----------------------------------------------------------------------------------------------------|
| 迷空曲转支     | 1. 隱私權保護政策聲明                                                                                                    |
| 迪士中調衣     | 技專校院招生委員會聯合會(以下簡稱本會)主辦107學年度科技校院日間部四年制申請入學聯合招生(以下簡稱本招生),須依                                                                                                    |
| 退費申請表     | 個人資料保護法規定,取得並保管考生個人資料,在辦理招生事務之目的下,進行處理及利用。本會將善盡善良保管人之義務與責                                                                                                    |
| 操作手冊      | 任,妥善保管考生個人資料,僅提供本招生相關工作目的使用。                                                                                                    |
|           | 1.考生資料蒐集與目的                                                                                                    |
| 力能選項      | 凡報名本招生者,即表示同意授權本會代為向大學入學考試中心申請其學科能力測驗各考試科目原始分數及報名基本資料                                                                                                    |
|           | (紙本或電子檔案),運用於本招生相關工作目的使用。                                                                                                    |
| 報名繳費帳號查詢  | 2.考生資料利用期間、地區、對家及方式<br>す金女物理式均升時間住う老小冷和度但世均先相關工作目的使用,並且世甘館を溶料百時線菜(1)老先大1、(2)老先                                                                                                    |
|           | 全省社がは生けるエルラキスタイトで、主要化理には19日本10月9日に用いな用いた成本が採用されてARAのでは、1915年<br>集體報名電位、(3)其他科技校院或大學力學招生主主辦宣位、(4)辦理新生報組動式入學資料建置之學校、(5)技事校                                                                                                    |
| 激査へ帳宣詞    | 院招生策略委員會、(6)教育部。                                                                                                    |
| 個別報名      | 3.考生资料蒐集之類別                                                                                                    |
|           | 本指生鬼果之零生個人資料包含姓名,性別、出生半月日、身分證就一編號(以店留證就一證號)、華羔學校、華羔學校及、<br>語到他社,醫校國智、主機等證,歐子之管範、由任防公」后前任防心目標本、與我是社測論於基礎等之一編我能計測論就是文字                                                                                                    |
|           | 2月11日2日、今時間を通用しているのであります。<br>電子に行っていたのであります。                                                                                                    |
| 隱私權保護政策聲明 | 4.考生資料儲存及保管                                                                                                    |
|           | 依個人資料保護法規定,除非有其他法令限制,本會考生個人資料保存期間,為自本招生之學年度起算6個學年度,並於期間以其後心的                                                                                                    |
|           | 「前山湖(安朝)戦 「 「 「 」 、 「 」 、 、 、 、 、 、 、 、 、 、 、 、 、                                                                                                    |
|           | 依個人資料保護法第3條規定,除非有其他法令限制,考生可就個人的資料享有(1)查詢或請求閱覽、(2)請求製給複製本、                                                                                                    |
|           | (3)請求補充或更正、(4)請求停止蒐集、處理或利用、(5)請求刪除等權利。但考生請求權利行使,不得影響本招生有關資料                                                                                                    |
|           | 審査、學科能力測驗諸選及分發結果等相關工作。                                                                                                    |
|           | 个 曾 噘脸 电話 · 02-2/12333<br>太 金 册 · 110608 言 · 计 计 · 按臣 中 孝 軍 說 三 路 1 號 關 宁 高 · 小 赵 拉 大 學 倚 半 大 撞 5 撞 。                                                                                                    |
|           |                                                                                                    |
|           | <b>若考生不同意提供個人資料予本會,本會將不受理考生報名本入學招生,且視同考生放棄參加本招生。</b>                                                                                                    |
|           |                                                                                                    |
|           | Image: Image: Image: Amage: Amag<br>Amage: Amage: Ama<br>Amage: Amage: Amage: Amage: Amage: Amage: Amage: Amage: Amage: Amage: Amage: Amage: Amage: Amage: Amage: Amage: Amage: Amage: Amage: Amage: Amage: Amage: Amage: Amage: Amage: Amage: Amage: Amage: Amage: Amage: Amage: Amage: Amage: Ama |
|           |                                                                                                    |

(五)閱讀報名同意書後,輸入與報名107學年度學科能力測驗相同之應試號碼、身分證統 一編號(或居留證統一證號)及驗證碼,點選同意,進行查詢。

|                          | 身分認證                                                                                                    |
|--------------------------|----------------------------------------------------------------------------------------------------|
| 學科能力測驗<br>應試號碼           |                                                                                                    |
| 身分證統一編號<br>(或居留證統一證號)    | 請輸入報名107學年度學科能力測驗之身分證統一編號(或居留證統一證號)<br>例:Z123456789,英文字母諸使用大寫。                                                      |
| 驗證碼                      | 500454 請輸入右方數字                                                                                                    |
| 報名各項資料均由本人<br>借、宮田、偽猎、鄭嶺 | <b>報名同意書</b><br>《親自輸入,報名所輸入及所附条組)、學程指定繳交資料確為本人所有,倘經發現所繳證件及資料有假<br>6等情事或經實驗之學歷(力)常證明文件不許銀名資格規定,本人願意負法律責任並同意被取消錄取及入量) |
| 宿 百/川 ₩/2 支援<br>容松。      | <b>3</b> 同資,進行杳詢                                                                                                    |
|                          | 學科能力測驗<br>應試磁碼<br>身分證統一編就<br>(或居留證統一證號)<br>驗證碼<br>報名各項資料均由本人<br>借、冒用、偽造、變过<br>容格。                                   |

(六)系統顯示申請生之基本資料及繳費資訊,確認無誤後,點選下載臺灣銀行繳款單) 或點選下載繳費資訊(PDF格式),開啟該檔案並列印。

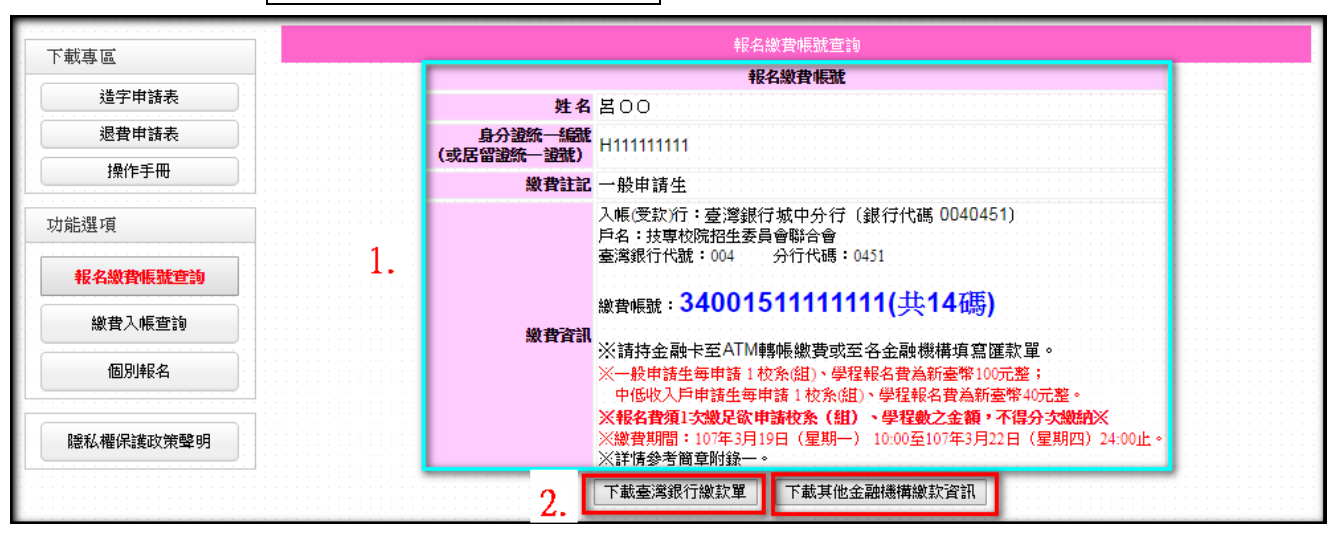

(七)若您的身分為低收入戶,繳費資訊的繳費帳號會顯示:「您為低收入戶申請生,免繳 報名費即可上網報名」。

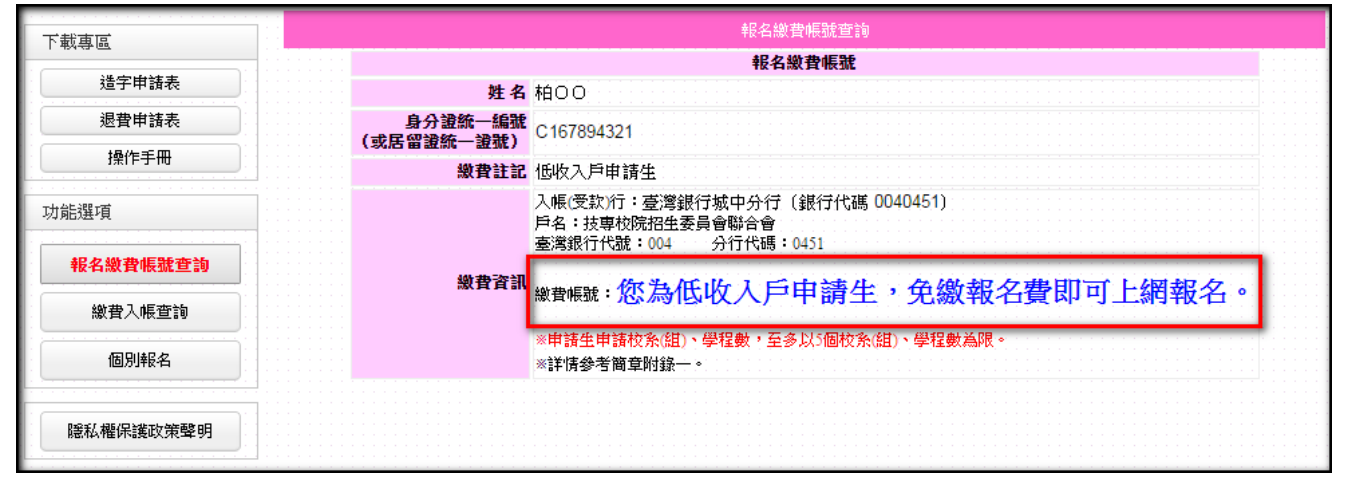

|                                               |                                       |                           |                                |                     |                          | 中華国                               |               | 1             | 牟                         | 月                                           |                        | B                       |                    |     |              | 2                | 方科目.                                      |                                            |                                       |
|-----------------------------------------------|---------------------------------------|---------------------------|--------------------------------|---------------------|--------------------------|-----------------------------------|---------------|---------------|---------------------------|---------------------------------------------|------------------------|-------------------------|--------------------|-----|--------------|------------------|-------------------------------------------|--------------------------------------------|---------------------------------------|
| 貨:聯行往来                                        | - 連線作                                 | \$ -36                    | 速線                             | 气收磨                 | i待                       |                                   |               |               |                           |                                             |                        |                         |                    |     |              |                  | 第一時:                                      | 代收單位                                       | 留存職                                   |
| 缴款                                            | : 帳 號                                 |                           | 3                              | 4                   | 0                        | 0                                 | 1             | 5             | 1                         | 1                                           | 1                      | 1                       | 1 1                | 1   | 1            |                  |                                           |                                            |                                       |
| 條                                             | 碼                                     |                           | <u> </u>                       |                     |                          |                                   |               |               |                           |                                             |                        |                         |                    |     |              | 缴款               | : 帳 號                                     | 15 為」                                      | 4 碼                                   |
| 釼                                             |                                       |                           | <u> </u>                       |                     |                          |                                   |               | -34(          | 0015                      |                                             |                        |                         |                    |     |              |                  |                                           |                                            |                                       |
| AR                                            |                                       |                           |                                |                     |                          |                                   |               |               |                           |                                             |                        |                         |                    |     |              |                  |                                           |                                            |                                       |
| 200°                                          |                                       |                           |                                |                     |                          |                                   |               |               |                           |                                             |                        |                         |                    |     |              |                  |                                           |                                            |                                       |
| 欄                                             |                                       |                           |                                |                     |                          |                                   |               | _             |                           |                                             |                        |                         |                    |     |              |                  | 请》                                        | 966101 3                                   | <b>交易输入</b>                           |
| 收款                                            |                                       |                           |                                |                     |                          |                                   |               | 1             | 缴                         | 姓名                                          | : 몸                    | 00                      |                    |     |              | 收                | 訖                                         | 截                                          | 記                                     |
| 單位                                            | 技專校                                   | 院招                        | 生委                             | 員(                  | 會聯合                      | 合會                                |               |               | <u>釈</u><br>人             | 電話                                          | :                      |                         |                    |     |              |                  |                                           |                                            |                                       |
| 名                                             |                                       |                           |                                |                     |                          |                                   |               | 1             | 名 編                       | 手機                                          | :                      |                         |                    |     |              |                  |                                           |                                            |                                       |
| 稱                                             |                                       |                           |                                | <u> </u>            | <u> </u>                 |                                   | _             | Ľ             |                           |                                             |                        |                         |                    |     |              |                  |                                           |                                            |                                       |
| 缴款金                                           | 額(元)                                  |                           |                                |                     |                          |                                   |               |               |                           | 新臺                                          | 幣                      | 仟                       | 佰                  | 拾   | 3            | \$ 仟             | 佰                                         | 拾                                          | 元整                                    |
|                                               |                                       |                           |                                |                     | 12                       |                                   |               |               |                           | <b>1</b>                                    |                        |                         | 主                  |     |              |                  |                                           |                                            |                                       |
|                                               |                                       |                           |                                |                     |                          |                                   |               |               |                           | -                                           |                        |                         | -                  |     |              |                  |                                           |                                            |                                       |
|                                               |                                       |                           |                                |                     |                          |                                   |               |               |                           |                                             |                        |                         |                    |     |              |                  |                                           |                                            |                                       |
|                                               | <u>臺</u>                              | 灣                         | 銀                              | 行                   | 虛打                       | 疑帕<br>\$P\$\$P                    | €號<br>(■      | 臨             | 櫃亻                        | 代收:<br>月                                    | 專用                     | 繳款                      | 、單(                | 代傳  | 票)           |                  |                                           |                                            |                                       |
| <b>贤:聯行往</b> 来                                | 臺<br>- 連線作                            | 灣<br><u>* -36</u>         | 銀                              | 行                   | 虛打                       | 疑帕<br>+ # P                       | £號<br>(■      | 臨             | 櫃1<br>+                   | 代收。                                         | 專用                     | 繳款                      | ;單(                | 代傳; | 栗)           |                  | <b>第二時</b> :                              | 维款人收                                       | 秋驛                                    |
| 崭:聯行住来<br>缴款                                  | 臺<br>連線作<br>: 帳 號                     | 灣<br># -36                | 銀<br><sup>連線</sup>             | 行<br>代收18<br>4      | 虚<br>#<br>0              | 疑州<br>+ # P<br>0                  | £號<br>■       | 臨<br>5        | 櫃化<br>牛<br>1              | 代收<br>月<br>1                                | 專用<br>1                | 繳款<br>=<br>1            | 、單(A               | 代傳  | 票)<br>1      | 缴款               | <sup>第二勝:</sup><br>: 帳 發                  | ###人#<br>乾為]                               | <b>秋</b> 聯<br>[4] 码                   |
| 并:購行任来<br>缴款                                  | 臺<br>- = ##作<br>: 帳 號                 | 灣<br>* -36                | 銀<br>連線<br>3                   | 行<br>代收服<br>4       | 虚打<br>18                 | 疑州<br>+ # P<br>0                  | £號<br>■       | <b>胜</b> 集 7  | 櫃4                        | 代收<br>月<br>1                                | 專用<br>1                | 繳款<br>B<br>1            | 、單()<br>1 1        | 代傳; | 票)<br>1      | 缴款               | ¥二册:<br>: 帳 繋                             | ##秋人收<br>訖為]                               | 秋 <b>県</b><br> 4 碼                    |
| 音: 購行往来<br>缴 款                                | 臺<br>達線作<br>: 帳 號                     | 灣<br># -36                | 銀<br>建線(<br>3                  | 行<br>Rkall          | 虚非<br>(8)                | 疑州<br>中華B<br>0                    | b號<br>□       | <u>臨</u>      | 櫃亻<br>¥                   | 代收<br>月                                     | 專用<br>1                | 繳款<br>=<br>1            | 、單(/<br>1 1        | 代傳; | ₹)<br>1      | 織款               | <u>≭二₩</u> :<br>: 帳 對                     | <sup>维款人收</sup><br>訖 為 ]                   | 执襟<br> 4 码                            |
| 骨: 冊行往来<br>缴款                                 | 臺<br>- <sup>連線作</sup><br>: 帳 號        | 灣<br>* -34                | 銀<br>連線<br>3                   | 行<br>(tull          | 虚<br>1<br>0              | 疑 <sup>钟</sup><br><sup>中華 B</sup> | E號<br>1       | <u>臨</u>      | 櫃1                        | 代收 月                                        | 專用<br>1                | 繳款<br>■<br>1            | 2單()               | 代傳; | 票)<br>1      | 缴款               | 第二聯:<br>: 帳 第<br>话/                       | 微软人收<br>笔 為 ]<br>HG6101 ::                 | 牧聯<br>【4 码<br>2 马输入                   |
| 穿: 聯行任来<br>缴 款                                | 臺<br>- <sup>建線作</sup><br>: 帳 號        | 灣<br>* -33                | 銀<br><sup>建機</sup><br>3        | 行<br>3.448<br>4     | 虚ł<br>0                  | 疑州<br>+ ¥ F<br>0                  | 長號<br>(日<br>1 | <u>臨</u>      | 櫃1                        | 代收<br>月<br>1                                | 專用<br>1                | 繳款<br>■<br>1            | 2單(2               | 代傳; | 表)<br>1      | 繳 款<br>收         | <sup>第二聯:</sup><br>: 帳 勢<br>訪             | ★基本人收<br>記 為 ]<br>HG6101 ::<br>截           | 秋聯<br> 4 碼<br> 2 5 輪へ<br>記            |
| 资: #行往来<br>缴款                                 | 臺<br>- 達線作<br>: 帳 號                   | <i>灣</i>                  | 銀<br><sup>連線</sup><br>3        | 行<br><sup>代收用</sup> | 虚1<br>18<br>0            | 疑州<br>中華B<br>0                    | E 號           | <u>臨</u>      | 櫃 年 1 繳款                  | 代收<br>月<br>1<br>姓名                          | 專用<br>1<br>:名          | 繳款<br>■<br>1            | 2單(/               | 代傳  | 票)<br>1      | 繳款收收             | <sup>第二聯:</sup><br>: 帳 對<br>訪             | <sup>撤款人收</sup><br>訖為]<br>用G6101 :<br>截    | 秋 <del>期</del><br>(4 碼<br>2 易給入<br>記  |
| 第: 聯行往来<br>繳 款<br>收款單位                        | 臺<br>- <sup>連線作</sup><br>: 帳 號<br>其專校 | <sup>灣</sup> <u>*</u> −38 | 銀<br><sup>連線(</sup><br>3       | 行<br>(tune<br>4     | 虚 1<br>18<br>0           | 疑 + ¥ F<br>0 合 會                  | 長號<br>1       | <b>臨</b>      | 櫃 ← 1 繳款人名                | 代收月 1 起 話                                   | 專<br>用<br>1<br>:<br>:  | 繳款<br>■<br>1            | 2單()               | 代傳; | ₹)<br>1      | 缴款收              | <sup>第二聯:</sup><br>: 帳 努<br><sup>請)</sup> | <sup>放款人收</sup><br>を 為 ]<br>HG6101 ::<br>截 | 执牌<br>[4 码<br>定易输入<br>記               |
| 新 #     行往来     徽 款     载     收款單位名稱          | 臺<br>- <sup>連線作</sup><br>: 帳 號<br>技專校 | 灣 <u>*</u> −38 № 1        | 銀<br><sup>連線(</sup><br>3<br>生委 | 行<br>3.448<br>4     | 虚1<br>1<br>0<br>■<br>単聯く | 疑州<br>+ ₩ B<br>0                  | 長號<br>1       | <u>臨</u><br>5 | 櫃 年 1     徽款人名稱     徽款人名稱 | 代 y 月 1 2 2 1 2 2 1 2 2 2 2 2 2 2 2 2 2 2 2 | 專用<br>1<br>:<br>:<br>: | 繳款<br>□<br>1            | 2單(小               | 代傳; | 票)<br>1      | 缴款收              | <sup>第二聯:</sup><br>: 帳 労<br>前)            | <sup>放款人收</sup><br>た為]<br>1966101 ::<br>截  | 秋 <del>晖</del><br>(4 码<br>2.5 输入<br>記 |
| 前: #行往來<br>繳<br>款<br>單位名稱<br>繳<br>款<br>金<br>二 | 臺<br>- 迷線作<br>: 帳<br>號<br>(元)         | 灣 院招                      | 銀 建橡 3 生 委                     | 行<br>3. (4) 月<br>1  | 虚1<br>↓#<br>0            | 疑 + ¥ F<br>0 合                    | 長號 1 1        | <b>臨</b>      | 摘 年 1 繳款人名稱               | 代 月 1 姓 電 手 新                               | 專用 1 名 : : 幣           | 繳款<br>■<br>1<br>00<br>仟 | 2單(A<br>1 1 1<br>佰 | 代傳; | 票)<br>1<br>業 | 繳 款<br>收<br>覧 ff | <sup>采二聯:</sup><br>: 帳 對<br>前<br>: 佰      | #<br>#G6101 ::<br>者                        | 秋棵<br> 4 碼<br>文易給入<br>元型              |

# 107學年度科技校院日間部四年制申請入學聯合招生

# 報名繳費帳號

| 含定能一端支<br>(名管選先一選支)         11111*****           離費註記         一般申請生           小帳戶:臺灣銀行城中分行(銀行代碼 0040451)           戶名:技專校院招生委員會聯合會<br>銀行代號:004           報名做費帳號:34001511111111           繳費資訊           ※請持金融卡至ATM轉帳繳費或至各金融機構填寫匯款單。<br>※信為一般申請生,每申請1個校系(細)、學程為新臺幣100元,最多申請5個校系<br>(細)、學程為限。           ※培君費預1,5號及款申請拉魚(細)、學程為研臺幣100元,最多申請5個校系<br>(細)、學程為限。           ※培養費預1,5號及款申請拉魚(細)、學程載之金額,不得分次繳納瓷           (一)時金融卡(不服本人)至金融機構自動櫃員機[ATM(含明路ATM)]轉帳繳費。           (二)至臺灣銀行各分行臨櫃繳款           (個別程名申請生請至本委員會明均「個別程名集成」,集體程名學校請至「集<br>體報名完成時末,覺了購寫面」」,集體和名學校總款,免效牛購費:個別相名學協士」,<br>(二)至臺灣銀行各分行臨櫃攤款,個別報名集成,購售加一至星期一至星期五9:00起<br>支目5:30止。           (二)至金融機構(除臺灣銀行外)臨櫃辦理時行區款,請填寫或金融機構基計 # 並請保留區<br>款收靠。           (三)至各金融機構(除臺灣銀行外)點櫃辦理時行區款,這球算意金融機構基工作業延續<br>而影響報名。           (三)至各金融機構態櫃攤理時行區款,這填算動合警30元~100元,依各金融機<br>構現定           (二)其他產注意書項           1.於各金融機構態櫃攤理時行區款, 詳填算動名學認行為」100元,依各金融機<br>構現定           (二)其他產注意書項           1.款名融費振電欄理時行區款, 計填算動和含型30元~100元,依各金融機<br>構現定           2.多確機構整實時間:呈則一至星期五9:00起至15:30止。           (四)其他處注意書項           1.報名數費撥號二輪「申請生個別報名」或「學校集體和名」皆僅限繳費15:<br>30止。           2.素金融機構整備理時行 區款, 手續費新台幣30元~100元,依各金融機<br>構現定成。           2.素金融機構態櫃 押理時行 區款, 手續費動台幣30元~100元,依各金融機<br>構現定           (四)其他費用完了           1.報名金融機構成置用型目           1.報名金融機構成置用型目           1.報表金融機構修,僅會要自動和 </th <th>姓名</th> <th><b>呂〇〇</b></th> | 姓名                   | <b>呂〇〇</b>                                                                                                    |
|----------------------------------------------------------------------------------------------------|----------------------|----------------------------------------------------------------------------------------------------|
| 繳費註記         一般申請生           人帳戶:臺灣銀行城中分行(銀行代碼 0040451)           戶名:技專校院招生委員會聯合會<br>銀行代號:004 <b>粮名徵貸帳號:34001511111111</b> 繳費資訊           ※请持金融卡至ATJ轉帳微費或至各金融機構填寫區款單。           ※忘為一般申請生,每申請1個校系(組)、學程載之金額,不得分次做納效           (如)、學程為限。           ※根名費須1次繳足欲申請仗系(組)、學程載之金額,不得分次做納效           (一)持金融卡(不限本人)至金融機構自動櫃員機[ATM(含網路ATM)]轉係繳費。           (二)至臺灣銀行各分行臨櫃擬款           個別報名申請生法分子(銀櫃擬款)           - (二)至臺灣銀行各分行臨櫃擬款           - (二)室臺灣銀行各分行臨櫃擬款           - (二)室灣銀行各分行臨櫃擬款           - (二)素臺灣銀行公額,不得人)之名、聯總電話)以方便無法完成做款時聯繫。集體報名等拉着點,不將人过名,聽診電算上,並請於電識           - (二)室臺灣銀行於公職事           - (二)室臺灣銀行於公職事           - (二)室臺含金融機構整           - (二)素含金融機構整,電和(二)等量,含素時間:呈別一至星期(二),四日至星期(二)回見一,以跨行臨<br>級收養,           - (三) 至各金融機構臨櫃辦理時行區款,請填寫這金融機構,正在,靠並誤 而影響現名。           - (三) 至各金融機構臨櫃辦理時行區款,請填寫這金融機構,正作業延誤<br>而影響現名。           - (三) 至各金融機構臨櫃辦理時行區款,請填寫這金融機構,正作業延誤           - (三) 全國是索用, 預介目2.010元, 低各金融機<br>構規定           - (二) 未會臺融機構臨艋舺理區試驗費, 年費新台幣30元~100元, 低各金融機<br>構規定           - (二) 全台、與不得量, 須介目2.010元, 低各金融機<br>構規定           - (四) 其他應注意事項           - (二) 是各金融機構錄鑑, 四, 平續費新台幣30元~100元, 低各金融機<br>構規定           - (四) 其他應注意者項           - (二) 全各金融機構錄鑑, 四, 平續費新台幣30元~100元, 低各金融機<br>構規定           - (四) 其他應注意意者項           - (二) 是名金融機構錄號電音, 軍者名人,                                                                                              | 身分證統一編號<br>(居留證統一證號) | H1111****                                                                                                    |
| <ul> <li>秋費方式</li> <li>秋費方式</li> <li>秋費方式</li> <li>(如うべに)、(四)、(二)、(二)、(二)、(二)、(二)、(二)、(二)、(二)、(二)、(二</li></ul>                                                                                                    | 繳費註記                 | 一般申請生                                                                                                    |
| <ul> <li>漱胡方主称下呈而調种依礙真或生产並做做稱為高區軟平。</li> <li>※您為一般申請生,每申請1個校系(組)、學程為新臺幣100元,最多申請5個校系         <ul> <li>(組)、學程為限。</li> <li>※根名費須1、鐵足殼皮的請枚系(組)、學程數之金額,不得分次繳納※</li> <li>(一計全驗下(不限本人)至金融機構自動櫃員機[ATM(含網路ATM)]轉帳繳費。</li> <li>(二)至臺灣銀行各分行臨櫃繳款</li></ul></li></ul>                                                                                                    | 繳費資訊                 | 八帳戶:臺灣銀行城中分行(銀行代碼 0040451)<br>戶名:技專校院招生委員會聯合會<br>銀行代號:004<br>報名繳費帳號:34001511111111<br>※結核会點去至ATM鏈紙供费式至名会點換提填實預 於單。                                                                                                    |
| <ul> <li>(一)持金融卡(不限本人)至金融機構自動櫃員機[ATM(含網路ATM)]轉帳繳費。</li> <li>(二)至臺灣銀行各分行臨櫃繳款</li> <li>個別報名申請生請至本委員會網站「個別報名系統」,集體報名學校請至「集</li> <li>2. 體報名系統」,列印繳款單或取得繳費帳號後至銀行填寫區款單,並請於繳款單<br/>實面空白處寫上申請生姓名(或集體報名學校忍稱、承辦人姓名、聯絡電話)以<br/>方便無法完成繳款時聯繫。集體報名學校認款,免收手續費;個別報名申請生繳<br/>款才,銀行將另收取每筆新臺幣10元手續費,營業時間:星期一至星期五9:00起<br/>至15:30止。</li> <li>(三)至各金融機構(除臺灣銀行外)臨櫃辦理跨行區款。</li> <li>1. 於各金融機構臨櫃辦理跨行區款,請填寫該金融機構區款單,並請保留區<br/>款收據。</li> <li>2. 為確保考生權益,報名繳費最後1日[107年3月22日(星期四)],以跨行臨<br/>櫃匾款方式繳費者,須於15:30前完成,以避免因各金融機構人工作業延誤<br/>而影響報名。</li> <li>3. 至各金融機構臨櫃辦理跨行區款,手續費新台幣30元~100元,依各金融機<br/>構規定</li> <li>4. 各金融機構臨櫃辦理跨行區款,手續費新台幣30元~100元,依各金融機<br/>構規定</li> <li>4. 各金融機構臨櫃辦理跨行區款,手續費新台幣30元~100元,依各金融機<br/>構規定</li> <li>3. 至各金融機構臨櫃辦理跨行區款,手續費新台幣30元~100元,依各金融機<br/>構規定</li> <li>4. 各金融機構臨櫃辦理跨行區款,手續費新台幣30元~100元,依各金融機<br/>構規定</li> <li>3. 至各金融機構臨櫃辦理跨行區款,手續費新台幣30元~100元,依各金融機<br/>構規定</li> <li>4. 各金融機構的工作業,通常目2:30止。</li> <li>(四)其他應注意事項</li> <li>1. 報名繳費帳號充論「申請生個別報名」或「學校集體報名」皆僅限繳費1次,<br/>一經繳費係說不論「申請生個別報名」或「學校集體報名學校請至臺灣銀行各分<br/>行臨櫃繳款或至各金融機構(除臺灣銀行外)臨櫃辦理跨行區款。</li> <li>3. 以方式(一)歲費者,20,時後可上網赴查詢報名費是否入帳成功,繳<br/>費人帳完成即可上網報名。</li> <li>4. 以方式(二)歲費者,2. 人帳成功,繳費入帳完成即可上網報名。</li> <li>5. 以方式(二)歲費者,1. 包括臺內高務必依下列文字填寫,避免因填寫<br/>緒與以致無法完成入帳而影響報名。,<br/>入帳行:臺灣銀行版招生美貨會聯合會</li> <li>4. 後回151111111,共114碼</li> </ul>                                                                         |                      | ※明行金融下至1111時依繳員或至合金融被構填為匹款平。<br>※您為一般申請生,每申請1個校系(組)、學程為新臺幣100元,最多申請5個校系<br>(組)、學程為限。<br>※報名費須1次繳足欲申請校系(組)、學程數之金額,不得分次繳納※                                                                                                    |
| ※「個別報名申請生」依本委員會網站「個別報名系統」所產生之報名繳費<br>帳號填寫。<br>※詳情請來者簡責附錄一。                                                                                                    | 繳費方式                 | <ul> <li>(一)持金融卡(不限本人)至金融機構自動櫃員機[ATM(含網路ATM)]轉帳繳費。</li> <li>(二)至臺灣銀行各分行臨櫃繳款</li> <li>(個別報名申請生請至本委員會網站「個別報名系統」,集體報名學校請至「集體報名条統」,列印繳款單或取得繳費帳號後至銀行填寫匯款單,並請於繳款單費面空白處骂上申請生姓名(或集體報名學校名稱、承辦人姓名、聯絡電話)以方便無法完成繳款時聯繫。集體報名學校組款,免收手續費:個別報名申請生繳款者,銀行將另收取每筆新臺幣10元手續費,營業時間:星期一至星期五9:00起至15:30止。</li> <li>(三)至各金融機構(除臺灣銀行外)臨櫃辦理跨行匯款。</li> <li>1. 於各金融機構臨櫃辦理跨行匯款,請填寫該金融機構匯款單,並請保留匯款收據。</li> <li>2. 為確保考生權益,報名繳費最後1日[107年3月22日(星期四)],以跨行臨櫃紙收慮。</li> <li>2. 為確保考生權益,報名繳費最後1日[107年3月22日(星期四)],以跨行臨櫃擬款成重名。</li> <li>3. 至各金融機構隨櫃辦理跨行匯款,手續費新台幣30元~100元,依各金融機構規定</li> <li>4. 各金融機構臨櫃辦理跨行匯款,手續費新台幣30元~100元,依各金融機構規定</li> <li>4. 各金融機構陸費業時間:星期一至星期五9:00起至15:30止。</li> <li>(四)其他應注意事項</li> <li>1. 報名繳費院充論「申請生個別報名」或「學校集體報名」皆僅限繳費1次,<br/>-經繳費完成,即不得再行更正繳費。</li> <li>2. ATM轉帳限個別報名申請生辦理匯款繳費,集體報名學校請至臺灣銀行各分行臨櫃繳款或至各金融機構(除臺灣銀行外)臨櫃辦理跨行匯款。</li> <li>3. 以方式(二)繳費者,因各金融機構跨行匯款係人工作業,須當目18:00後方可上網查詢報名費是否入帳成功,繳費入帳完成即可上網報名。</li> <li>5. 以方式(三)繳費者,因各金融機構跨行匯款係人工作業,須當目8:00後方可上網查詢報名費是否入帳成功,繳費入帳完成即可上網報名。</li> <li>5. 以方式(二)繳費者,因各金融機構跨行匯款係人工作業,須當目18:00後方可上網查詢報名費是否入帳成功,繳費入帳完成即可上網報名。</li> <li>5. 以方式(二)繳費者,因各金融機構跨行匯款係人工作業,須當目18:00後方 可上網查約報名費是個人帳面影響報名。</li> <li>3. 與各全最機構路行個別報名。</li> <li>4. 以方式(三)繳費者,因各金融機構跨行應款後承年有臺萬和名費是否入帳成功,繳費入帳完成即可上網報名。</li> <li>5. 以方式(三)繳費者,因各金融機構訪時幣</li> <li>4. 以方式(三)繳費者,因各金融機構路行應款每年前至臺灣銀行各分 行臨權繳款或至各金融機構,至例案務</li> <li>4. 以方式(三)繳費者,因各金融機構,除臺灣銀行外,臨櫃辦理跨行匯款。</li> <li>3. 以方式(二)歲費者,因各金融機構,路至內產務</li> <li>4. 以方式(二)繳費者,因各金融機構,等不通為</li> <li>5. 以方式(二)歲費者,因各金融機構,聽行徑,如單內容務</li> <li>4. 以稅稅,一一,並</li> <li>5. 以方式(二)歲費者,因各金融機構,聽行徑,如單內容務</li> <li>4. 以稅稅,三一,繳一費者,該者,至一人帳成功,舉責</li> <li>5. 以方式(二)歲費者,因各金融機構,許至內容務</li> <li>4. (11111111111111114,封14碼</li> <li>※「個別報名申請生」依本委員會網站「個別報名系統」所產生之報名繳費</li> <li>4. ※該填寫 201460頁</li> <li>4. 一次費會和</li> <li>4. (212, 一一一</li> <li>5. (212, 一一一)</li> <li>4. (2142, 二</li> <li>5. (21342, 2162, 2142, 2142, 2142, 2142, 2142, 2142, 2142, 2142, 2142, 2142, 2142, 2142, 2142, 2142, 2142, 2142, 2142, 2142, 2142, 2142, 2142, 2142, 2142, 2142, 2142, 2142, 2142, 2142, 2142, 2142, 2142, 2142, 2142, 2142, 2142, 2142, 2142, 2142, 2142, 2142, 2142, 2142, 2142, 2142, 2142, 2142, 2142, 2142, 2142</li></ul> |

#### 四、繳費入帳查詢

(一)申請生完成繳費後,在「個別報名系統」畫面左側功能選項,點選【繳費入帳查詢】。

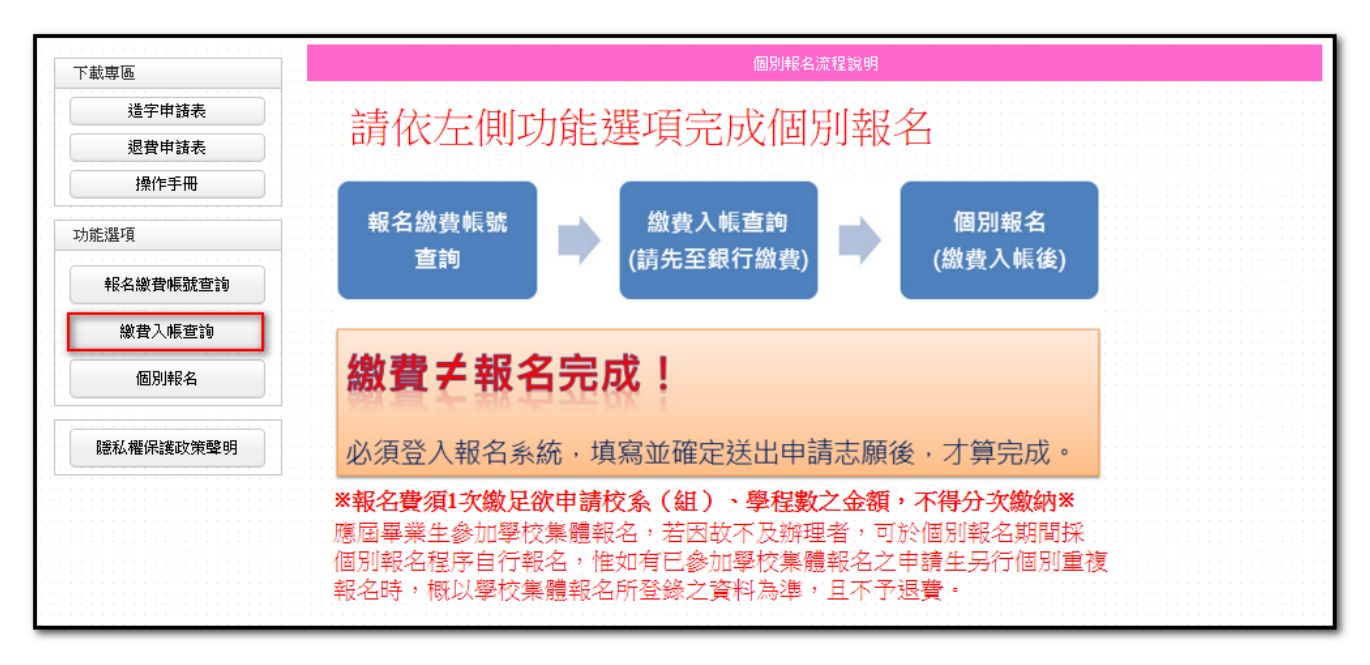

(二)輸入與報名 107 學年度學科能力測驗相同之應試號碼、身分證統一編號(或居留證統一證號)及驗證碼後,點選查詢。

| 下載專區           | 総費入帳查詢                                                                                                    |  |  |  |  |  |  |
|----------------|----------------------------------------------------------------------------------------------------|--|--|--|--|--|--|
|                | 身分認證                                                                                                    |  |  |  |  |  |  |
| 造宁申請表<br>退費申請表 | <b>學科能力測驗</b> 唐試號碼 例:12345678                                                                                                    |  |  |  |  |  |  |
| 操作手冊           | 身分違統一編號         請輸入報名107學年度學科能力測驗之身分證統一編號(或居留證統一證<br>(或居留違統一證<br>號)           號)         例: Z123456789,英文字母諸使用大寫。                             |  |  |  |  |  |  |
| 報名繳費帳號查詢       | 685476         請輸入右方數字         685476         若難以辨識           設證碼         685476         技術工業         技術工業                                    |  |  |  |  |  |  |
| 縱費入帳查詢         |                                                                                                    |  |  |  |  |  |  |
| 個別報名           | <ul> <li>1.以ATM或至臺灣銀行各分行繳款方式繳費者,2小時後可上網查詢報名費是否入帳完成。</li> <li>2.以至各金融機構辦理臨櫃跨行匯款方式繳費者,因各金融機構跨行匯款係人工作業,須當日18:00後方可上網查詢報名費是<br/>否入帳完成。</li> </ul> |  |  |  |  |  |  |
| 隱私權保護政策聲明      | 3. 查詢                                                                                                    |  |  |  |  |  |  |

(三)系統顯示申請生的繳費狀況,若申請生以ATM或是至臺灣銀行總行或分行繳款時,
 2 小時之後可上網查詢報名費是否入帳完成;若是至其他金融機構辦理跨行匯款,
 因人工作業,須當日下午18:00後方可上網查詢入帳是否完成。

| 載專區                   |                             |                              | 微貫八版旦副                                     |                                       |                                          |  |  |  |
|-----------------------|-----------------------------|------------------------------|--------------------------------------------|---------------------------------------|------------------------------------------|--|--|--|
|                       |                             | <b>微</b> 費入帳查詢結果             |                                            |                                       |                                          |  |  |  |
| 造字申請表                 | 您已完成繳交報                     | 名費。 進行個別報名                   | 7                                          |                                       |                                          |  |  |  |
| 退費申請表                 | 應試號碼                        | 繳款方式                         | 繳款日期                                       | 繳款金額                                  |                                          |  |  |  |
| 操作手冊                  | 1111111                     | 自動櫃員機                        | 106-3-20 02:13:39                          | 500                                   |                                          |  |  |  |
|                       |                             | 下載繳費2                        | 、帳查詢結果(PDF格式)                              |                                       |                                          |  |  |  |
| 能選項                   | <br>                        |                              | 一注思争惧                                      | · · · · · · · · · · · · · · · · · · · |                                          |  |  |  |
| 報名繳費帳號查詢              | 1. <u>繳費期間:1</u><br>報名期間:1  | 07年3月19日(星期一<br>07年3月19日(星期一 | ·) 10:00至107年3月22日(<br>·) 10:00至107年3月23日( | <u>星期四)24:00止。</u><br>星期五)17:00止。     |                                          |  |  |  |
|                       | <br>2. 「個別報名系               | 総統」於報名期間內24                  | 小時開放, <b>最後1日【107年</b>                     | 🛙 月23日(星期五)】                          | 僅                                        |  |  |  |
| 繳費入帳查詢                | 至17:00止,                    | 為避免網路壅塞,請儘                   | 出早上網報名,逾期概不受3                              | 里。網路報名期間結遇                            | 8任 · · · · · · · · · · · · · · · · · · · |  |  |  |
| <b>繳費入帳查詢</b><br>個別報名 | <b>至17:00止,</b> ,<br>何問題,每日 | 為避免網路壅塞,請儘<br>計請於8:30至17:00洽 | 盤早上網報名,逾期概不受3<br>詢本委員會。                    | 里。網路報名期間結題                            | B任                                       |  |  |  |

(四)點選下載繳費入帳查詢結果(PDF格式),可下載入帳結果資訊,列印或儲存該 檔案並自行留存。

| 107學                 | 年度科技校院日間部四年制申請入學聯合招生<br>繳費入帳查詢結果 |
|----------------------|----------------------------------|
| 姓名                   | <b>呂</b> 〇〇                      |
| 身分證統一編號<br>(居留證統一證號) | H1111****                        |
| 繳費註記                 | 一般申請生                            |
| 繳費結果                 | 您已完成繳交報名費                        |
| 繳款帳號                 | 34001511111111                   |
| 繳款方式                 | 自動櫃員機                            |
| 繳款日期                 | 2018-03-20 下午 02:13:39           |
| 繳款金額                 | NT\$ 500元                        |

#### 五、個別報名

(一)申請生確認繳費入帳號後,在「個別報名系統」畫面左側功能選項,點選【個別報名】。

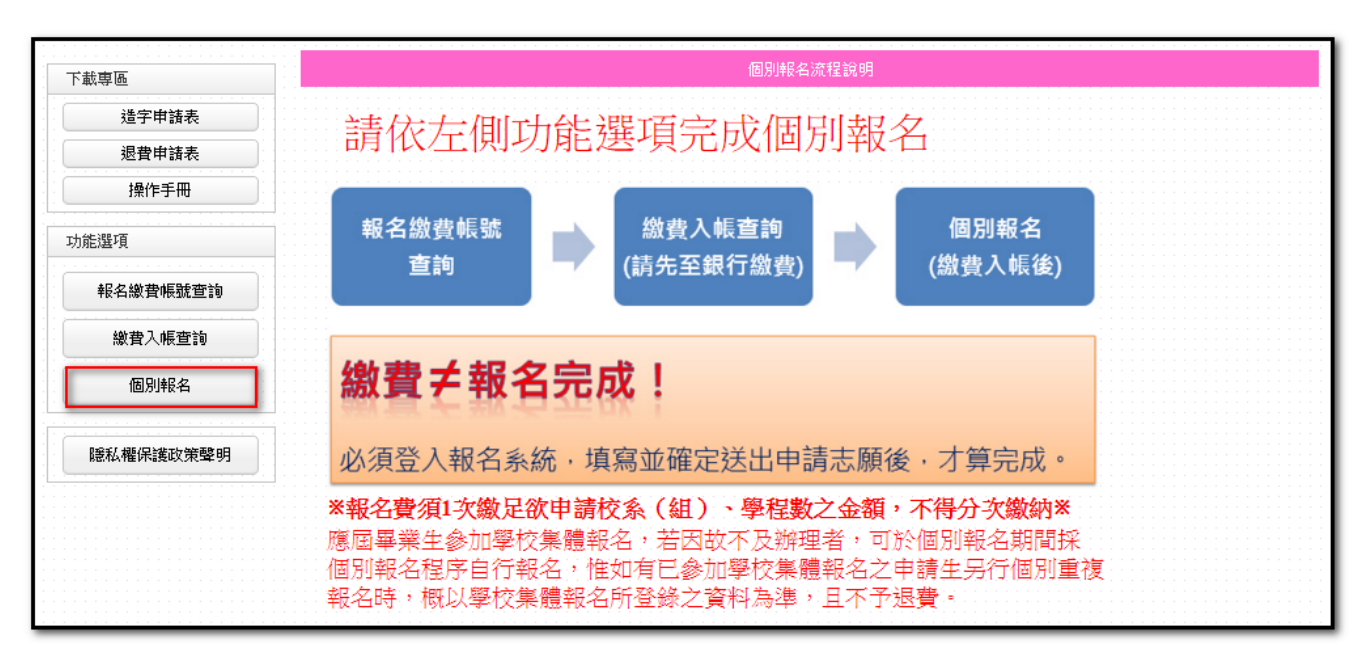

(二)請閱讀注意事項後,勾選□我已詳細閱畢,再點選閱畢,馬上進行報名。

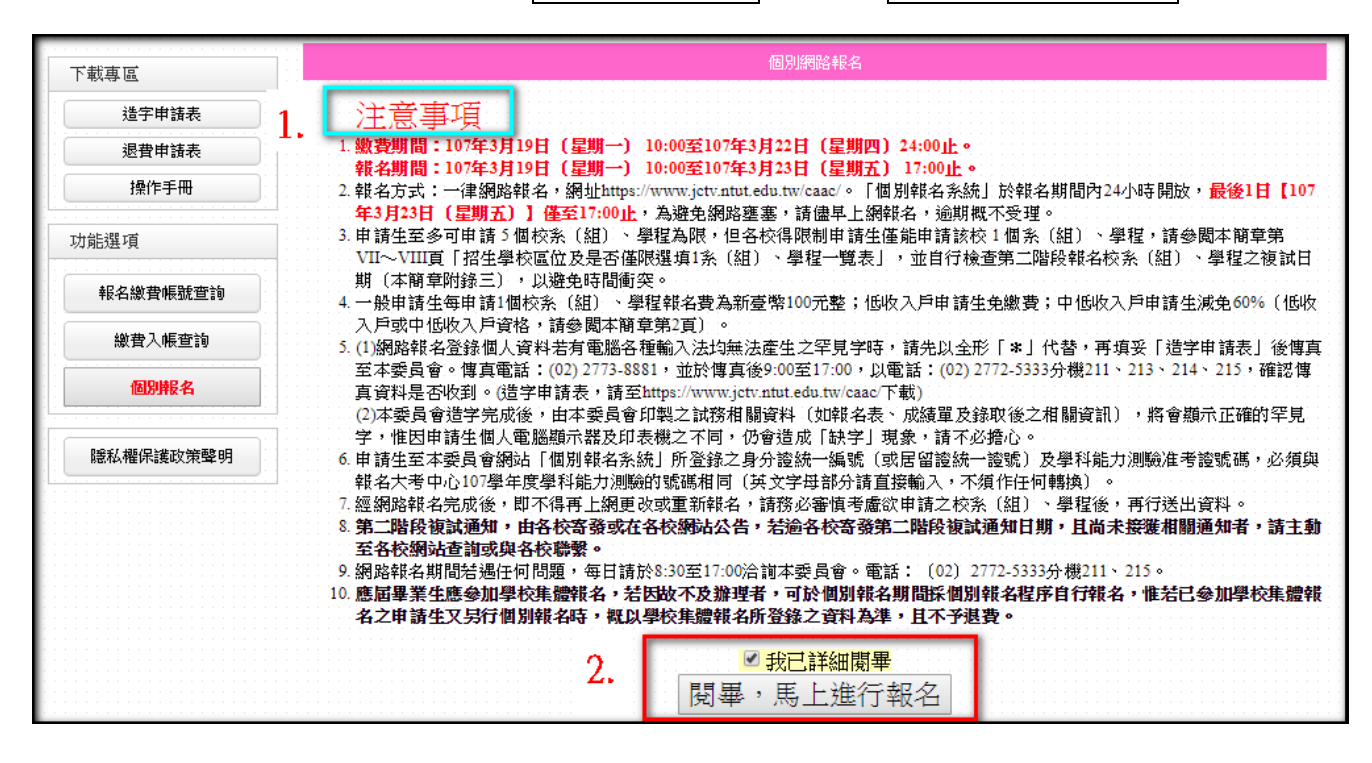

(三)請詳讀報名同意書上所示內容,輸入與報名 107 學年度學科能力測驗相同之應試號 碼、身分證統一編號(或居留證統一證號)及驗證碼,點選同意,進行報名。

| 下載專區             | 個別網路報名                                                                                                    |
|------------------|----------------------------------------------------------------------------------------------------|
| 造字申請表            | <b>學科能力測驗</b> 廣試戰碼 例:12345678                                                                                                    |
| 操作手冊             | 2.         身分遺統一編號<br>(或居留遺統一遺號)         請輸入報名107學年度學科能力測驗之身分遺統一編號(或居留遺統一遺號)           例: Z123456789,英文字母請使用大寫。                          |
| 功能選項<br>報名繳費帳號查詢 | 322610         請輸入右方數字         32.2610         若難以辨識           驗證碼         32.2610         法姓山重新產生                                       |
| 繳費入帳查詢<br>個別報名   | <b>報名同意書</b><br>報名各項資料均由本人親自輸入,報名所輸入及所附条(組)、學程指定繳交資料確為本人所有,倘經發現所繳證件及資料有假借、<br>冒用、偽造、變造等情事或經查驗之學歷(力)等證明文件不符報名資格規定,本人願意負法律責任並同意被取消錄取及入學資格。 |
| 臆私權保護政策聲明        | <b>3.</b> 同意,進行報名                                                                                                    |

### (四) 若您未繳報名費, 無法參加個別報名。

| 成專區                                   | (1)月1日<br>                                                                | 的相合。<br>認證                                                                   |
|---------------------------------------|---------------------------------------------------------------------------|------------------------------------------------------------------------------|
| 造字申請表<br>退費申請表<br>操作手冊                | 第二後<br>(二)<br>(二)<br>(二)<br>(二)<br>(二)<br>(二)<br>(二)<br>(二)<br>(二)<br>(二) | <b>在在山口水中自己的山口</b> 試號碼<br>分證統一編號(或居留證統一證號)                                   |
| 能選項                                   | 確定                                                                        | 弄讀<br>王家所產生                                                                  |
| 報 在 18% 真 49% 30% 巨 30<br>總 費 入 帳 查 詢 | 報名合項資料均由本人親自輸入,報名所輸入及所附系(組)、學程<br>原用、偽造、鄉港業情書或經濟管驗之優勝(力)等證明文件不容認名         | 1. <b>意書</b><br>指定繳交資料確為本人所有,倘經發現所繳證件及資料有假借、<br>資格規定,本人願意曾法律責任並同意被取消錄取及入墨資格。 |
| 聽私權保護政策聲明                             | 同意,進                                                                      | 進行報名                                                                         |

(五)進入報名系統後,請依步驟完成報名手續。

步驟 1.確認個人資料:確認個人基本資料是否無誤。

步驟 2.輸入聯絡資料:填入聯絡地址、E-mail 後(建議使用 Gmail 信箱),點選更 新聯絡資料。

| 下載專區                                                                                                    |                                                                                                    |                                                                                                    |                                                                                                    |
|----------------------------------------------------------------------------------------------------|----------------------------------------------------------------------------------------------------|----------------------------------------------------------------------------------------------------|----------------------------------------------------------------------------------------------------|
| 造字申請表                                                                                                    |                                                                                                    | 一步驟1.確認個人資料                                                                                                    |                                                                                                    |
| 退費申請表                                                                                                    | 學科能力測驗應試號碼 11<br>自公證統一約錄(早經證統一證錄) 日                                                                                                    | 1111111 姓名<br>44444444                                                                                                    | 当00<br>1.                                                                                                    |
| 操作手冊                                                                                                    |                                                                                                    | ₩.Jt.āLāb                                                                                                    | 一放甲胡生                                                                                                    |
| 功能選項                                                                                                    | 注めと店賃可速の利用件実施                                                                                                    | 步驟2.輸入聯絡資料                                                                                                    | 1944 位安高社,守庄 <b>安</b> 正撤略推                                                                                                    |
| 起之蚴毒哺融查論                                                                                                    | 前務必項品可建給到的注承。<br>*住家電話 0223456789                                                                                                    | 単話、手機號碼、地址及⊂・□10□・以ているのでは、<br>例:0227721234 手機號碼 09876543                                                                                                    | ・如無任承電話 ・ 可項 易于 做 航 碼<br>21 例:0988123456                                                                                                    |
|                                                                                                    | *地址                                                                                                    | 例:106 壹:                                                                                                    | 北市大安區忠孝東路三段1號                                                                                                    |
| 繳費入帳查詢                                                                                                    | E-mail a 2. ntut.edu.tw                                                                                                    | 例:example@ntut.edu.tw (建議使用(                                                                                                    | Gmail信箱)                                                                                                    |
| 個別報名                                                                                                    |                                                                                                    | 更新聯絡資料 ← 請先更新聯絡資                                                                                                    | 料 3.                                                                                                    |
| 隱私權保護政策聲明                                                                                                    |                                                                                                    | 步驟3.完成報名流程                                                                                                    |                                                                                                    |
|                                                                                                    |                                                                                                    |                                                                                                    |                                                                                                    |
|                                                                                                    | 10286128                                                                                                    | 訊息                                                                                                    | ×                                                                                                    |
|                                                                                                    | 再新成功。                                                                                                    |                                                                                                    |                                                                                                    |
|                                                                                                    | 史和四小小                                                                                                    |                                                                                                    |                                                                                                    |
|                                                                                                    |                                                                                                    | 確認                                                                                                    |                                                                                                    |
|                                                                                                    |                                                                                                    |                                                                                                    |                                                                                                    |
|                                                                                                    | Normal Contention                                                                                                    |                                                                                                    |                                                                                                    |
| 步驟3                                                                                                    | .完成報名流程:報名狀                                                                                                    | 態為 (您尚未完成報                                                                                                    | <b>强名</b>                                                                                                    |
| 步驟 3<br>F載專區                                                                                                    | .完成報名流程:報名狀                                                                                                    | 態為 您尚未完成報<br><sup>國別的結果名</sup>                                                                                                    | 弦                                                                                                    |
| 步驟 3<br>F載專區<br>造字申請表                                                                                                    | .完成報名流程:報名狀                                                                                                    | 態為 您尚未完成報<br><sup>國別網驗報名</sup><br>步驟1.確認個人資料——                                                                                                    |                                                                                                    |
| 步驟 3<br>F載專區<br>                                                                                                    | .完成報名流程:報名狀                                                                                                    | 態為<br><u>您尚未完成朝</u><br><u>步驟1.確認個人資料</u><br><u>男</u><br><u>男</u><br><u>考</u><br><u>考</u><br><u>考</u><br><u>考</u><br><u>考</u><br><u>考</u><br><u>考</u><br><u>考</u>                                                                                                    | <u> </u>                                                                                                    |
| 步驟 3<br>F載專區<br>造字申請表<br>退費申請表<br>操作手冊                                                                                                  | .完成報名流程:報名狀<br>學科能力測驗應試號碼 1<br>身分證統-編號(居留證統-證號) +                                                                                                    | 態為<br>(20)<br>(20)<br>( | <b>送口</b><br><u> </u><br><u> </u><br><u> </u>                                                                                                    |
| 步驟 3<br>下載專區<br>送字申請表<br>退費申請表<br>操作手冊                                                                                                  | .完成報名流程:報名狀<br>學科能力測驗應試號碼<br>身分證統-編號(居留證統-證號)                                                                                                    | 態為<br>您尚未完成報<br>步驟1.確認個人資料<br>「11111111」<br>集名<br>日11111111」<br>集名<br>日11111111」<br>要書記<br>一<br>步驟2.輸入聯絡資料<br>一<br>要該、手機等準、批批及F.mail, DJ供緊急所容                                                                                                    | 民名○ 古○○ 古○○ 古○○ 古○○ 日○○ 日○○                                                                                                    |
| 步 驟 3<br>下載專區<br>送字申請表<br>退費申請表<br>操作手冊<br>功能選項<br>報名繳費帳號查詢                                                                             | .完成報名流程:報名狀<br>學科能力測驗應試號碼 1<br>身分謝統一編號(居留證統一證號) 并<br>請務必填寫可連絡到的住家<br>*住家電話 0223456789                                                                                                    | 態為<br>(2)<br>(2)<br>(2)<br>(2)<br>(2)<br>(2)<br>(2)<br>(2)                                                                                                    | 区名<br>EOO<br>一般申請生 需,如無住家電話,可填寫手機號碼 4321 例:0988123456                                                                                                    |
| 步驟 3<br>下載專區<br>送字申請表<br>退費申請表<br>操作手冊<br>功能選項<br>報名繳費帳號查詢                                                                              | .完成報名流程:報名狀<br>學科能力測驗應試號碼 1<br>身分證統-編號(居留證統-證號) +<br>請務必填寫可連絡到的住家<br>*住家電話 0223456789<br>*地址 (106) 查北市大安區思                                                                                                    | 態為<br>您尚未完成報<br>步驟1.確認個人資料<br>步驟1.確認個人資料<br>步驟2.輸入發格資料<br>步驟2.輸入聯絡資料<br>步驟2.輸入聯絡資料<br>電話、手機號碼、地址及E-mail,以備緊急所需<br>例:0227721234<br>手機號碼、炮士及E-mail,以備緊急所需<br>例:028775<br>業界路三段1號<br>例:106 握                                                                                                    |                                                                                                    |
| 步 縣 3<br>下載專區                                                                                                    | . 完成報名流程:報名狀<br><del>學科能力測驗應試號碼</del> 1<br>身分激統-編號(居留證統-證號) +                                                                                                    | 態為<br>次尚未完成報<br>(回別)ははまた。          回別ははまた。         少驟1.確認個人資料         少驟1.確認個人資料         生際2.輸入聯絡資料         電話、手機號碼、地址及E-mail,以備緊急所需         例:0227721234       手機號碼       098765         実際2.輸入時は資料       098765         実際2.輸入時は資料       098765         実際2.輸入時は資料       098765         実際2.輸入時は資料       098765         実際2.輸入していため、       098765         実際2.輸入していため、       106 至         例:example@ntut.edu.tw(建議使用)                                                                                                    | 其○○<br>一般申請生 器,如無住家電話,可填寫手機號碼<br>4321 例:0988123456 臺北市大安區忠孝東路三段1號<br>用Gmail信箱)                                                                                                    |
| 下載專區         進字申請表         退費申請表         操作手冊         功能選項         報名繳費帳號查詢         繳費入帳查詢         個別報名                                 | <ul> <li>完成報名流程:報名狀</li> <li>學科能力測驗應試號碼 1<br/>身分證統一編號(居留證統一證號) 并</li> <li>請務必填寫可連絡到的住家</li> <li>*住家電話 0223456789</li> <li>*地址 (106) 臺北市大安區思認</li> <li>E-mail ; edu.tw</li> </ul>                                                                                                    | 態為<br>您尚未完成報<br>步驟1.確認個人資料<br>步驟1.確認個人資料<br>步驟2.輸入聯絡資料<br>電話、手機號碼、地址及E-mail,以備緊急所需<br>例:0227721234 手機號碼 098765<br>業東路三段1號 例:106 雲<br>例:example@ntut.edu.tw (建議使用<br>更新聯絡資料                                                                                                    | <ul> <li>         EOO         一般申請生         需,如無住家電話,可填寫手機號碼         4321 例:0988123456         臺北市大安區忠孝東路三段1號         相Gmail信箱)     </li> </ul>                                                                                                    |
| 下載專區         進字申請表         退費申請表         操作手冊         功能選項         報名繳費帳號查詢         總費入帳查詢         個別解名         臆私權保護政策聲明               | . 完成報名流程:報名狀<br><del>學科能力測驗應試號碼</del> 1<br>身分證統一編號(居留證統一證號)                                                                                                    | 態為<br>您尚未完成報<br>步驟1.確認個人資料<br>步驟1.確認個人資料<br>步驟2.輸入聯絡資料<br>電話、手機號碼、地址及E-mail,以備緊急所需<br>例:0227721234 手機號碼 098765<br>孝東路三段1號 例:106 至<br>例:example@ntut.edu.tw (建議使)<br>更新聯絡資料                                                                                                    | <ul> <li>         とのの         ・一般申請生         <ul> <li>             ・如無住家電話,可填寫手機號碼</li></ul></li></ul>                                                                                                    |
| F載專區         進字申請表         退費申請表         邊費申請表         操作手冊         功能選項         報名繳費帳號查詢         總費入帳查詢         過別解名         臆私權保護政策聲明 | <ul> <li>完成報名流程:報名狀</li> <li>學科能力測驗應試號碼 1</li> <li>身分證統 編號(居留證統 證號) #</li> <li>請務必填寫可連絡到的住家</li> <li>*住家電話 0223456789</li> <li>*地址 (106) 室北市大安區忠</li> <li>E-mail ; edu.tw</li> </ul>                                                                                                    | 態為<br>您尚未完成報<br>步驟1.確認個人資料<br>步驟1.確認個人資料<br>步驟2.輸入聯絡資料<br>一<br>步驟2.輸入聯絡資料<br>電話、手機號碼、地址及E-mail,以備緊急所需<br>例:0227721234 手機號碼 098765<br>考東路三段1號 例:106 3<br>例:example@ntut.edu.tw (建議使)<br>更新聯絡資料<br>步驟3.完成報名流程<br>未完成報名)                                                                                                    | <ul> <li>         EOO<br/>一般申請生         常,如無住家電話,可填寫手機號碼         4321         例:0988123456         臺北市大安區忠孝東路三段1號         相Gmail信箱)         </li> </ul>                                                                                                    |
| 下載專區         适字申請表         退費申請表         操作手冊         功能選項         報名繳費帳號宣詢         總費入帳查詢         個別報名         臆私權保護政策擊明               | <ul> <li>完成報名流程:報名狀</li> <li>學科能力測驗應試號碼 1</li> <li>身分證統一編號(居留證統一證號) +</li> <li>請務必填寫可連絡到的住家</li> <li>*住家電話 0223456789</li> <li>*地址 (106) 臺北市大安區思:</li> <li>E-mail : edu.tw</li> </ul>                                                                                                    | 態為<br>您尚未完成報名<br>(10)別ははまた名<br>「少驟1.確認個人資料」<br>「少驟1.確認個人資料」<br>「少驟2.輸入聯絡資料」<br>「一方驟2.輸入聯絡資料」<br>「一方膝2.輸入聯絡資料」<br>「一方膝3.輸入時格資料」<br>「回名」<br>「別:example@ntut.edu.tw (建議使)」<br>更新聯絡資料」<br>「一方膝3.完成報名流程」<br>未完成報名<br>请依下列程序完成個別                                                                                                    | 其○○<br>一般申請生          書,如無住家電話,可填寫手機號碼         4321       例:0988123456         臺北市大安區忠孝東路三段1號         司Gmail信箱)                                                                                                    |
| F載專區         進字申請表         退費申請表         操作手冊         功能選項         報名繳費帳號查詢         總費入帳查詢         //////////////////////////////////// | <ul> <li>完成報名流程:報名狀</li> <li>學科能力測驗應試號碼 1<br/>身分邊統一編號(居留邊統一邊號) 并</li> <li>請務必填寫可連絡到的住家</li> <li>*住家電話 0223456789</li> <li>*地址 (106) 室北市大安區思認</li> <li>E-mail ; edu.tw</li> <li>報名狀態</li> <li>①23456789</li> <li>34001511</li> </ul>                                                                                                    | 態為<br>(2)))<br>(2))<br>(2))     |                                                                                                    |
| 下載專區         進字申請表         退費申請表         操作手冊         功能選項         報名繳費帳號查詢         總費入帳查詢         個別報名         臆私權保護政策聲明               | 完成報名流程:報名狀         學科能力測驗應試號碼         身分證統一編號(居留證統一證號)         身分證統一編號(居留證統一證號)         請務必填寫可連絡到的住家         *住家電話         223456789         *地址         (106)         臺北市大安區忠:         E-mail         第名狀態         ①         1.繳費帳號         34001511         2.繳費狀應       您所繳交的金                                                                        | 態為<br>您尚未完成報名<br>步驟1.確認個人資料<br>步驟1.確認個人資料<br>步驟1.確認個人資料<br>步驟2.輸入聯絡資料<br>"電話、手機號碼、地址及E-mail,以備緊急所需<br>例:0227721234<br>手機號碼 098765<br>掌東路三段1號<br>例:106 3<br>例:example@ntut.edu.tw (建議使)<br>更新聯絡資料<br>步驟3.完成報名流程<br>未完成報名<br>請依下列程序完成個別<br>1111111<br>注額為:新臺幣500元整,您可選項5個校系(組)                                                                                                    | Q名 BOO 一般申請生 第,如無住家電話,可填寫手機號碼 4321 例:0988123456 登北市大安區忠孝東路三段1號 哥Gmail信箱) 報名。 報名。 確認繳費帳號 、學程。                                                                                                    |
| 步 驟 3                                                                                                    | <ul> <li>完成報名流程:報名狀</li> <li>學科能力測驗應試號碼         <ul> <li>身分證統一編號(居留證統一證號)</li> <li>身分證統一編號(居留證統一證號)</li> <li>第務必填寫可連絡到的住家</li> <li>*住家電話 0223456789</li> <li>*地址 (106) 臺北市大安區思:</li> <li>正mail : edu.tw</li> </ul> </li> <li>報名狀態         <ul> <li>第份出版</li> <li>第個出版</li> <li>34001511</li> <li>2級費款路 您所繳交的金</li> <li>3選項收条(組)學程</li> </ul> </li> </ul> | 態為<br>您尚未完成報名<br>步驟1.確認個人資料<br>步驟1.確認個人資料<br>步驟1.確認個人資料<br>步驟2.輸入聯絡資料<br>步驟2.輸入聯絡資料<br>步驟2.輸入聯絡資料<br>等話、手機號碼、地址及E-mail,以備緊急所需<br>例:0227721234 手機號碼<br>098765<br>季期路三段1號 例:106 雲<br>例:example@ntut.edu.tw (建議使用<br>更新聯絡資料<br>步驟3.完成報名流程<br>步驟3.完成報名流程<br>未完成報名<br>請依下列程序完成個別<br>1111111<br>調為:新臺幣500元整,您可選填5個校条(組)                                                                                                    | ECO                                                                                                    |
| 下載專區         适字申請表         過費申請表         操作手冊         功能選項         報名繳費帳號查詢         繳費入帳查詢         圖別報名         隆私權保護政策聲明               | <ul> <li>完成報名流程:報名狀</li> <li>學科能力測驗應試號碼 1<br/>身分邊統-編號(居留邊統-邊號) #</li> <li>請務必填寫可連絡到的住家</li> <li>*住家電話 0223456789</li> <li>*地址 (106) 臺北市大安區思<br/>臣-mail ; edu.tw</li> <li>報名狀態</li> <li>報名狀態</li> <li>34001511</li> <li>2級費款路 您所繳交的金</li> <li>3選項校条組)學程</li> <li>4列印</li> <li>(細路超名多級僅中計寫价申註集件 L/94876</li> </ul>                                         | 態為<br>(2))))))))))))))<br>(1))))))))))))))))))))))                                                                                                    | 其○○<br>一般申請生          第、如無住家電話,可填寫手機號碼         4321       例:0988123456         臺北市大安區忠孝東路三段1號         相Gmail信箱)         報名。         概名。         確認繳費帳號         、學程。                                                                                                    |
| 下載專區         進字申請表         退費申請表         操作手冊         功能選項         報名繳費帳號查詢         繳費入帳查詢         個別報名         臆私權保護政策聲明               | .完成報名流程:報名狀          學科能力測驗應試號碼       1         身分證統一編號(居留證統一證號)       1         身分證統一編號(居留證統一證號)       1         第分證統一編號(居留證統一證號)       1         「住家電話       0223456789         *地址       (106)         室北市大安區忠認       2         E-mail       ?         2.微音狀態       您所繳交的金         3選項校条(餌)學程       4)列印         網路報名系統僅尤許每位申請生上網報名         注意事項:     | 態為<br>(2)<br>(2)<br>(2)<br>(2)<br>(2)<br>(2)<br>(2)<br>(2)                                                                                                    | EOO     一般申請生     一般申請生     「一般申請生     「一般申請生     「「」」」」」     「」」     「」」     「」」     「」     「」     「」     「」     「」     「」     「」     「」     「」     「」     「」     「」     「」     「」     「」     「」     「」     「」     「」     「」     「」     「」     「」     「」     「」     「」     「」     「」     「」     「」     「」     「」     「」     「」     「」     「」     「」     「」     「」     「」     「」     「」     「」     「」     「」     「」     「」     「」     「」     「」     「」     「」     「」     「」     「」     「」     「」     「」     「」     「」     「」     「」     「」     「」     「」     「」     「」     「」     「」     「」     「」     「」     「」     「」     「」     「」     「」     「」     「」     「」     「」     「」     「」     「」     「」     「」     「」     「」     「」     「」     「」     「」     「」     「」     「」     「」     「」     「」     「」     「」     「」     「」     「」     「」     「」     「」     「」     「」     「」     「」     「」     「」     「」     「」     「」     「」     「」     「」     「」     「」     「」     「」     「」     「」     「」     「」     「」     「」     「」     「」     「」     「」     「」     「」     「」     「」     「」     「」     「」     「」     「」     「」     「」     「」     「」     「」     「」     「」     「」     「」     「」     「」     「」     「」     「」     「」     「」     「」     「」     「」     「」     「」     「」     「」     「」     「」     「」     「」     「」     「」     「」     「」     「」     「」     「」     「」     「」     「」     「」     「」     「」     「」     「」     「」     「」     「」     「」     「」     「」     「」     「」     「」     「」     「」     「」     「」     「」     「」     「」     「」     「」     「」     「     「」     「」     「」     「     「」     「」     「」     「」     「」     「」     「」     「」     「」     「」     「」     「」     「」     「」     「」     「」     「」     「」     「」     「」     「」     「」     「」     「」     「」     「」     「」     「」     「」     「」     「」     「」     「」     「」     「」     「」     「」     「」     「     「」     「」     「」     「     「     「」     「     「     「     「     「     「     「     「     「     「     「     「     「     「     「     「     「     「     「     「     「       「        「 |

步驟3:(1) 確認您的繳費帳號無誤後,點選確認繳費帳號。

| 報名狀態        | 你尚未完成報名<br>請做下列程序完成個別報名。          |
|-------------|-----------------------------------|
| ➡1.繳費帳號     | 34001511111111                    |
| 2.繳費狀態      | 您所繳交的金額為:新臺幣500元整,您可選填5個校系(組)、學程。 |
| 3.選填校条(組)學程 |                                   |
| 4.列印        |                                   |
| 網路報名系統僅允許每  | 位申請生上網報名一次,一經網路報名成功,即不得上網更改。      |
| 注意事項:       |                                   |

步驟3:(2)確認您所繳交金額、可選填校系(組)、學程數無誤後,點選欄位右方 確認繳費狀態。

| 報名狀態                                | 您尚未完成報名                                                       |                 |
|-------------------------------------|---------------------------------------------------------------|-----------------|
| ✓1.繳費帳號                             | 34001511111111 已確認                                            | 1               |
| ➡2.繳費狀態                             | 您所繳交的金額為:新臺幣500元整,您可選填5個校系(組)、學程。                             | 確認繳費狀態          |
| 3.選填校条(組)學程                         |                                                               |                 |
| 4.列印                                |                                                               |                 |
| 網路報名系統僅允許每個                         | 立申請生上網報名一次,一經網路報名成功,即不得上網更改。                                  |                 |
| 注意事項:<br>應屆畢業生應參加學校(<br>行個別報名時,概以學術 | 実體報名,若因故不及辦理者,可於個別報名期間採個別報名程序自行報名,惟若E<br>や集體報名所登録之資料為進,目不予退費。 | 3參加學校集體報名之申請生又另 |

步驟3:(3)確認繳費狀態後,點選開始報名,即可開始選填志願。

| 報名狀態                                | 您尚未完成報名<br><sub>請依下列程序完成個別報名</sub> 。                                        |
|-------------------------------------|-----------------------------------------------------------------------------|
| ✓1.繳費帳號                             | 34001511111111 已確認                                                          |
| ✓2.繳費狀態                             | 您所繳交的金額為:新臺幣500元整,您可選填5個校系(組)、學程。 已確認                                       |
| ➡3.選填校条(組)學程                        | 開始報名                                                                        |
| 4.列印                                |                                                                             |
| 網路報名系統僅允許每位                         | [申請生上網報名一次,一經網路報名成功,即不得上網更改。]                                               |
| 注意事項:<br>應屆畢業生應參加學校集<br>行個別報名時,概以學校 | *體報名,若因故不及辦理者,可於個別報名期間採個別報名程序自行報名,惟若已參加學校集體報名之申諸生又另<br>2集體報名所登錄之資料為準,且不予退費。 |

A.依所繳交之金額,系統會自動帶出可選填之志願數欄位。

| 報名狀態                                               | 您尚未完成報名<br><sub>請依下列程序完成個別報名</sub> 。                                                                                                    |
|----------------------------------------------------|----------------------------------------------------------------------------------------------------|
| ✓1.繳費帳號                                            | 3400151111111 已確認                                                                                                    |
| ✓2.繳費狀態                                            | 您所繳交的金額為:新臺幣500元整,您可選填5個校系(組)、學程。 已確認                                                                                                    |
| ➡3.選填校条(組)學程                                       | 志願代碼 校糸(組)、學程名稱         第二階段<br>複試日期           校糸(組)學程            校糸(組)學程            校糸(組)學程            校糸(組)學程            校糸(組)學程            校糸(組)學程            校糸(組)學程                校糸(組)學程 |
| 4.列印                                               |                                                                                                    |
| 納码報告系統僅工計每位<br>注意事項:<br>應屆畢業生應參加學校算<br>行個別報名時,概以學校 | !甲請至上納報名一次,一經納略報名成功,即不得上納更改。<br>"體報名,若因故不及辦理者,可於個別報名期間採個別報名程序自行報名,惟若已參加學校集體報名之申請生又另<br>2集體報名所登錄之資料為準,且不予退費。                                                                                     |

B.低收入戶申請生,免繳費可選填5個校系(組)、學程

| 報名狀態                                | 您尚未完成報名<br>請做下列程序完成個別報 恶博 5 细 拉 条 (细)、 舉 報                                                                                                    |
|-------------------------------------|----------------------------------------------------------------------------------------------------|
| ✓1.繳費帳號                             | 無已確認                                                                                                    |
| ✓2.繳費狀態                             | 低收入戶申請生免繳費,您可填選5個校系(組)、學程。 已確                                                                                                    |
| ➡3.選填校条(組)學程                        | 志願代碼 校系(組)、學程名稱       第二階段<br>複試日期         校系(組)學程二          校系(組)學程二          校系(組)學程二          校系(組)學程二          校系(組)學程二          校系(組)學程二          校系(組)學程二          校系(組)學程二          校系(組)學程二          校系(組)學程二          校系(組)學程二          校系(組)學程二          校系(組)學程二          校系(組)學程二 |
| 4.列印                                |                                                                                                    |
| 網路報名系統僅允許每位                         | 申請生上網報名一次,一經網路報名成功,即不得上網更改。                                                                                                    |
| 注意事項:<br>應屆畢業生應參加學校集<br>行個別報名時,概以學校 | 體報名,若因故不及辦理者,可於個別報名期間採個別報名程序自行報名,惟若已參加學校集體報名之申請生又另<br>集體報名所登錄之資料為準,且不予退費。                                                                                                    |

C.請檢視該校系(組)、學程有否第二階段複試日期,第二階段複試日期2個以上 相同時,系統將出現提示訊息,僅作為報名參考。

| 報名狀態                       | 您尚未            | 您尚未完成報名            |                                      |               |  |
|----------------------------|----------------|--------------------|--------------------------------------|---------------|--|
| ✓1.繳費帳號                    | 340015111      | 34001511111111 已確認 |                                      |               |  |
| ✓2.繳費狀態                    | 您所繳交的金額        | 镇:新星               | 整幣500元整,您可選填5個校系(組)、學程。 已確認          | ļ             |  |
|                            |                | 志願代碼               | 校系(組)、學程名稱                           | 第二階段<br>複試日期  |  |
|                            | 校条(組)學程一       | 101001             | 國立臺灣科技大學機械工程系                        |               |  |
|                            | 校条(組)學程二       | 104001             | 國立臺北科技大學能源與冷凍空調工程系                   | 107.4.14      |  |
| 3.選填校条(組)                  | 學程 校条(組)學程三    | 102003             | 國立雲林科技大學工業工程與管理条                     | 107.4.14      |  |
|                            | 校条(組)學程四       |                    |                                      |               |  |
| _                          | 拉福州时期积于        |                    |                                      |               |  |
|                            |                |                    |                                      | _             |  |
| 4.列印<br>網路報名系統(            | ② 您所選的校条<br>試E | (組)學程。<br>期,可論     | 中,包含2個(含)以上相同的第二階段複<br>L造成您參加複試時間衝突。 | $\leftarrow$  |  |
| 主意事項:<br>應屆畢業生應:<br>行個別報名時 |                |                    | 確定 动                                 | 四學校集體報名之申請生又另 |  |

D.招生學校是否限選填1個校系(組)、學程,志願代碼輸入後,系統自動提示該 校系(組)、學程是否限制選填1個校系(組)、學程,請審慎選填欲申請之校系 (組)、學程;完成選填志願請點選確定。

|                                     | 步驟3.完成報名流程                                                                                                    |                                          |
|-------------------------------------|----------------------------------------------------------------------------------------------------|------------------------------------------|
| 報名狀態                                | 您尚未完成報名                                                                                                    |                                          |
| ✓1.繳費帳號                             | 34001511111111 已確認                                                                                                    |                                          |
| ✓2.繳費狀態                             | 您所繳交的金額為:新臺幣500元整,您可選填5個校系(組)、學程。 已確認                                                                                                    |                                          |
| ➡3.選填校条(組)學程                        | 志願代碼 校条(組)、學程名稱<br>校条(組)學程-10101 國立臺灣科技大學機械工程条<br>校条(組)學程-104001 國立臺北科技大學能源與冷凍空調工程条<br>校条(組)學程-102003 國立雲林科技大學工業工程與管理条<br>校条(組)學程-102001(<br>校条(組)學程-102001(<br>た) 該校条(組)、學程之學校僅限選填一校 *<br>条(組)、學程。 | 第二階段<br>複試日期<br><br>107.4.14<br>107.4.14 |
| 4.列印                                |                                                                                                    |                                          |
| 網路報名系統僅允許每位                         | [申請生上網報名一次,一經網路報名成功,即不得上網更改。                                                                                                    |                                          |
| 注意事項:<br>應屆畢業生應參加學校集<br>行個別報名時,概以學材 | "體報名,若因故不及辦理者,可於個別報名期間採個別報名程序自行報名,惟若已參加學校集體<br>2集體報名所登錄之資料為準,且不予退費。                                                                                                    | 報名之申諸生又另                                 |

E.志願有誤或欲重新選填志願請點選**重新選填志願**。已經確定志願無誤,請點選 確定選填志願。

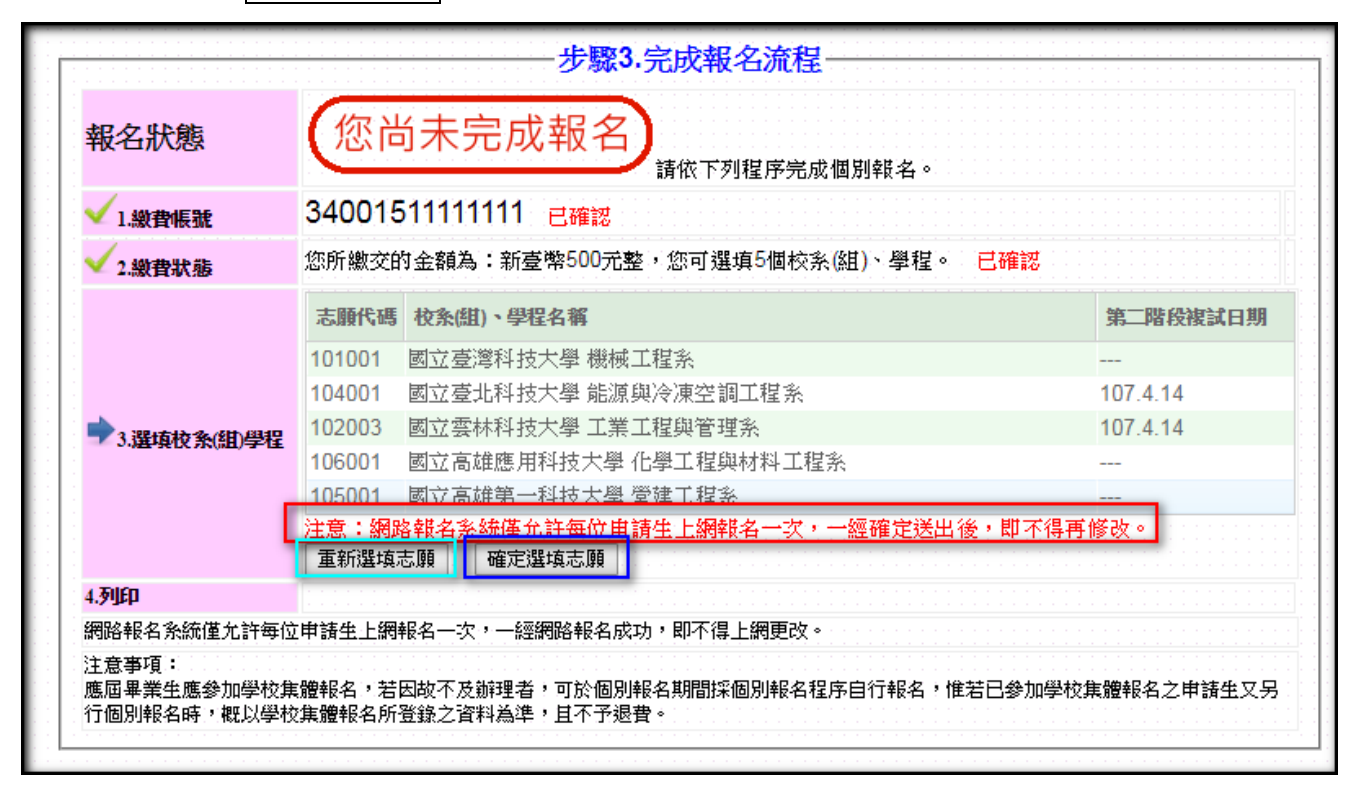

F.點選確定選填志願,系統出現確認提醒訊息,請審慎考慮確認完成志願或是欲重 新選填志願,確認志願無誤請點選確認。

| 報名狀態                                | 您尚未完成報名。                                                                                                    |
|-------------------------------------|----------------------------------------------------------------------------------------------------|
| √1.繳費帳號                             | 3400151 111111 已確認 請確認                                                                                                    |
| ✓2.繳費狀態                             | 您所繳交的会 注意:網路報名系統僅允許每位申請生上網報名一次,一經                                                                                                    |
| ▶3.選填校条(組)學程                        | 志願代碼       確認資料無誤?       明         101001         確定       取消         104001         確定       取消         102003              106001       國立高雄應用科技大學 化學工程與材料工程系              105001       國立高雄第一科技大學 營建工程系 |
| 4.列印                                |                                                                                                    |
| 網路報名系統僅允許每位<br>、                    | 申請生上網報名一次,一經網路報名成功,即不得上網更改。                                                                                                    |
| 注意事項:<br>應屆畢業生應參加學校集<br>行個別報名時,概以學校 | .體報名,若因故不及辦理者,可於個別報名期間採個別報名程序自行報名,惟若已參加學校集體報名之申請生又另<br>:集體報名所登錄之資料為準,且不予退費。                                                                                                    |

G. 若您所選填之志願數低於可選填志願,系統於下方提示尚有未選填之志願數。

| 報名狀態                                        | 您尚未完成報名<br><sub>請依下列程序完成個別報名</sub> 。                                                                                                    |                 |
|---------------------------------------------|----------------------------------------------------------------------------------------------------|-----------------|
| ✓1.繳費帳號                                     | 34001511111111 已確認                                                                                                    |                 |
| ✓2.繳費狀態                                     | 您所繳交的金額為:新臺幣500元整,您可選填5個校系(組)、學程。 已確認                                                                                                    |                 |
| ➡3.選填校条(組)學程                                | 志願代碼         校条(組)、學程名稱           101001         國立臺灣科技大學 機械工程系         -           104001         國立臺港科技大學 能源與冷凍空調工程系         1           注意:您尚有3個校系(組)、學程可填選,一經確定送出後不得再修改亦不予退費         重新選填志願         確定選填志願 | 第二階段複試日期<br>    |
| 4.列印<br>網路報名系統僅允許每位<br>注意事項:<br>應屆畢業生應參加學校集 | :申請生上網報名一次,一經網路報名成功,即不得上網更改。<br>:體報名,若因故不及辦理者,可於個別報名期間採個別報名程序自行報名,惟若已參加學校;<br>:實際2月252834年200124年,其天至月期                                                                                                    | ┛<br>集體報名之申請生又另 |

H.若訊息顯示您尚有校系(組)、學程可選填,請留意是否繼續選填志願,系統出現確認、取消提醒訊息,繼續選填請按取消,確定不再選填請按確認,再次點選確認後,資料將正式存入系統,嗣後即不可再進行修改。

| 報名狀態                                             | 您尚未完成報名                                                                                                    | 您尚有3個校系(組)、學程可填强,如不再選項時,請按【確 定】鈕確定完成報名。完成報名後不得再修改亦不予退費。 |
|--------------------------------------------------|----------------------------------------------------------------------------------------------------|---------------------------------------------------------|
| 1.線費帳號                                           | 3400151111111 已確認                                                                                            | 动攻 1、142/91 如题25034月仅余(组)、支挥 。                          |
| 2.繳費狀態                                           | 您所繳交的金額為:新臺幣500元整,您                                                                                          | 確定取消                                                    |
| →3.選填校条(組)學程                                     | 志願代碼 校永(組)、學程名篇<br>101001 國立臺灣科技大學 機械工程系<br>104001 國立臺北科技大學 能源與冷凍空<br>注意:您尚有 3 個校糸(組)、學程可填選<br>重新選填志願 確定選填志願 | 調工程 <u>3</u><br>調工程3<br>計確認                             |
| <b>列印</b><br>鄂路報名系統僅允許每位<br>主意事項:<br>馬田畢業生應參加學校集 | 申請生上網報名一次,一經網路報名成功,即<br>體報名,若因故不及辦理者,可於個別報名期                                                                 | 注意:網路報名系統僅允許每位申請生上網報名一次,一經<br>確定送出後,即不得修改。<br>確認資料無誤?   |

步驟 3:(4) 點選確定後,系統會顯示 您已經完成報名,表示已完成所有報 名流程。完成報名程序後,申請生可以將報名資料列印備查,點選下載 申請生報名確認單(PDF格式),即可下載申請生報名確認單,列印 或儲存該檔案並自行留存。

| 報名狀態                                                    | 您已經完成報名                                                                                                    |                              |  |  |
|---------------------------------------------------------|----------------------------------------------------------------------------------------------------|------------------------------|--|--|
| ✓1.繳費帳號                                                 | 34001511111111 已確認                                                                                                    |                              |  |  |
| ✔2.繳費狀態                                                 | 您所繳交的金額為:新臺幣500元整,您可選填5個校系(組)、學程。 已確認                                                                                     |                              |  |  |
| ✓3選填校条(組)學程                                             | <ul> <li>志願代碼 校条(組)、學程名稱</li> <li>101001 國立臺灣科技大學 機械工程系</li> <li>104001 國立臺北科技大學 能源與冷凍空調工程系</li> <li>您已完成報名程序。</li> </ul> | <b>第二階段複試日期</b> ▲ 107.4.14 ▼ |  |  |
| ➡4.列印                                                   | 下載申請生報名確認單(PDF格式)                                                                                                    |                              |  |  |
| 網路報名 条統僅 允許每位<br>注意事項:<br>應屆 畢業 生應參加學校集<br>行個別報名時, 概以學校 | 申請生上網報名一次,一經網路報名成功,即不得上網更改。<br>體報名,若因故不及辦理者,可於個別報名期間採個別報名程序自行報名,惟<br>集體報名所登錄之資料為準,且不予退費。                                  | 若已參加學校集體報名之申請生又另             |  |  |

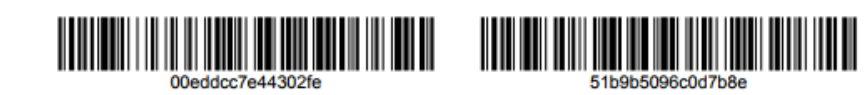

製表日期:2018-03-20 下午 02:59:31

## 107學年度科技校院日間部四年制申請入學聯合招生

### 申請生報名確認單

|                          |                       | 個人資料                |                          |  |  |
|--------------------------|-----------------------|---------------------|--------------------------|--|--|
| 學科能力測緊<br>應試號碼           | ❀ 1111111             | 身分證統一編號<br>(居留證統一證影 | <sub>虎)</sub> H1111***** |  |  |
| 姓名                       | 呂OO                   |                     |                          |  |  |
| 繳費註記                     | 一般申请生                 |                     |                          |  |  |
|                          |                       | 聯絡資料                |                          |  |  |
| 住家電話                     | 0223456789            | 手機號碼                | 0987654321               |  |  |
| 地址                       | 106 臺北市大安區。           | 106 臺北市大安區忠孝東路三段1號  |                          |  |  |
| E-mail                   | mail caac@ntut.edu.tw |                     |                          |  |  |
|                          | ŧ                     | 申請校系(組)、學程          |                          |  |  |
| 校系(組) 校系(組)、學程名稱<br>學程代碼 |                       |                     | 第二階段<br>複試日期             |  |  |
| 101001 國立臺灣科技大學機械工程系     |                       |                     |                          |  |  |

### ※申請生完成所有報名流程後,不可再次報名,但於報名系統開放時間內,可以 進入系統,進行資料查詢或列印。

1. 下載或列印:點選檔案右上角圖示,即可選擇下載儲存或列印。

|                         |                                                                                                    | 1 / 1                                   |                                        |   | ¢ <u>₹</u> |
|-------------------------|----------------------------------------------------------------------------------------------------|-----------------------------------------|----------------------------------------|---|------------|
| ¥қий: 2018-03-20<br>107 | F+ 02:59:31<br>夢年度科技校院<br>申i                                                                                   | ■ ● ● ● ● ● ● ● ● ● ● ● ● ● ● ● ● ● ● ● | ₩₩₩₩₩₩₩₩₩₩₩<br>515966007768<br>請入學聯合招生 | ' | 下載、儲存列印    |
|                         |                                                                                                    | 個人資料                                    |                                        |   |            |
| 學科能力測驗<br>應試號碼          | 1111111                                                                                                    | 身分證統一編3<br>(居留證統一證                      | 虎<br>號)<br>H1111****                   |   |            |
| 姓名                      | 봄 0 0                                                                                                    |                                         |                                        |   |            |
| 繳費註記                    | 一般申請生                                                                                                    |                                         |                                        |   |            |
|                         |                                                                                                    | 聯絡資料                                    |                                        | ] |            |
| 住家電話                    | 0223456789                                                                                                    | 手機號碼                                    | 0987654321                             | 1 |            |
| 地址                      | 106 臺北市大安區忠                                                                                                    | 孝東路三段1號                                 |                                        | ] |            |
| E-mail                  | caac@ntut.edu.tw                                                                                               |                                         |                                        | 1 |            |
|                         | the second second second second second second second second second second second second second second second s | 請校系(組)、學程                               |                                        | ] |            |
| 校系(組) 校系<br>學程代碼        | (組)、學程名稱                                                                                                    |                                         | 第二階段<br>複試日期                           |   |            |
| 101001 國立<br>104001 國立  | 上臺灣科技大學機械工程<br>臺北科技大學能源與公                                                                                      | 条<br>凌空調工程系                             | 107 4 14                               |   |            |
| 本確認單請考生                 | 自行儲存或列印,以備查                                                                                                    | <u>《上町一在水</u><br>詢使用。                   | 101.4.14                               | 1 |            |
|                         |                                                                                                    |                                         |                                        |   |            |

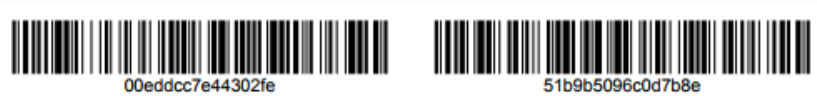

製表日期:2018-03-20 下午 02:59:31

## 107學年度科技校院日間部四年制申請入學聯合招生

### 申請生報名確認單

| 學科能力測驗<br>應試號碼       | 1111111               | 身分證統一編號<br>(居留證統一證號) H11 | 11****            |
|----------------------|-----------------------|--------------------------|-------------------|
| 姓名                   | <b>呂〇〇</b>            | 上一頁(B)                   | Alt+向左鍵           |
| 繳費註記                 | 一般申請生                 | 下一頁(F)<br>重新載入(R)        | Alt+向右鍵<br>Ctrl+R |
|                      | 建物                    | 各資料 另存新檔(A)              | Ctrl+S            |
| 住家電話                 | 0223456789            | 手機號₄ 列印(P)<br>投放(C)      | Ctrl+P            |
| 地址                   | 106 臺北市大安區忠孝東路3       | 三段1號 翻譯成中文 (繁            | 8體)(T)            |
| E-mail               | caac@ntut.edu.tw      | 順時針旋轉(C)<br>逆時針旋轉(Q)     | Ctrl+]            |
|                      | 申請校系                  | (組)、4<br>检查(N)           | Ctrl+Shift+I      |
| 校系(組) 校系<br>學程代碼     | (組)、學程名稱              |                          | 第二階段<br>複試日期      |
| 101001 國立臺灣科技大學機械工程系 |                       |                          |                   |
| 104001 國立            | <u>臺北科技大學能源與冷凍空調工</u> | _程系                      | 107. 4. 14        |